# 乳検に加入されている方だけが 無料 で使える 情報活用ツール

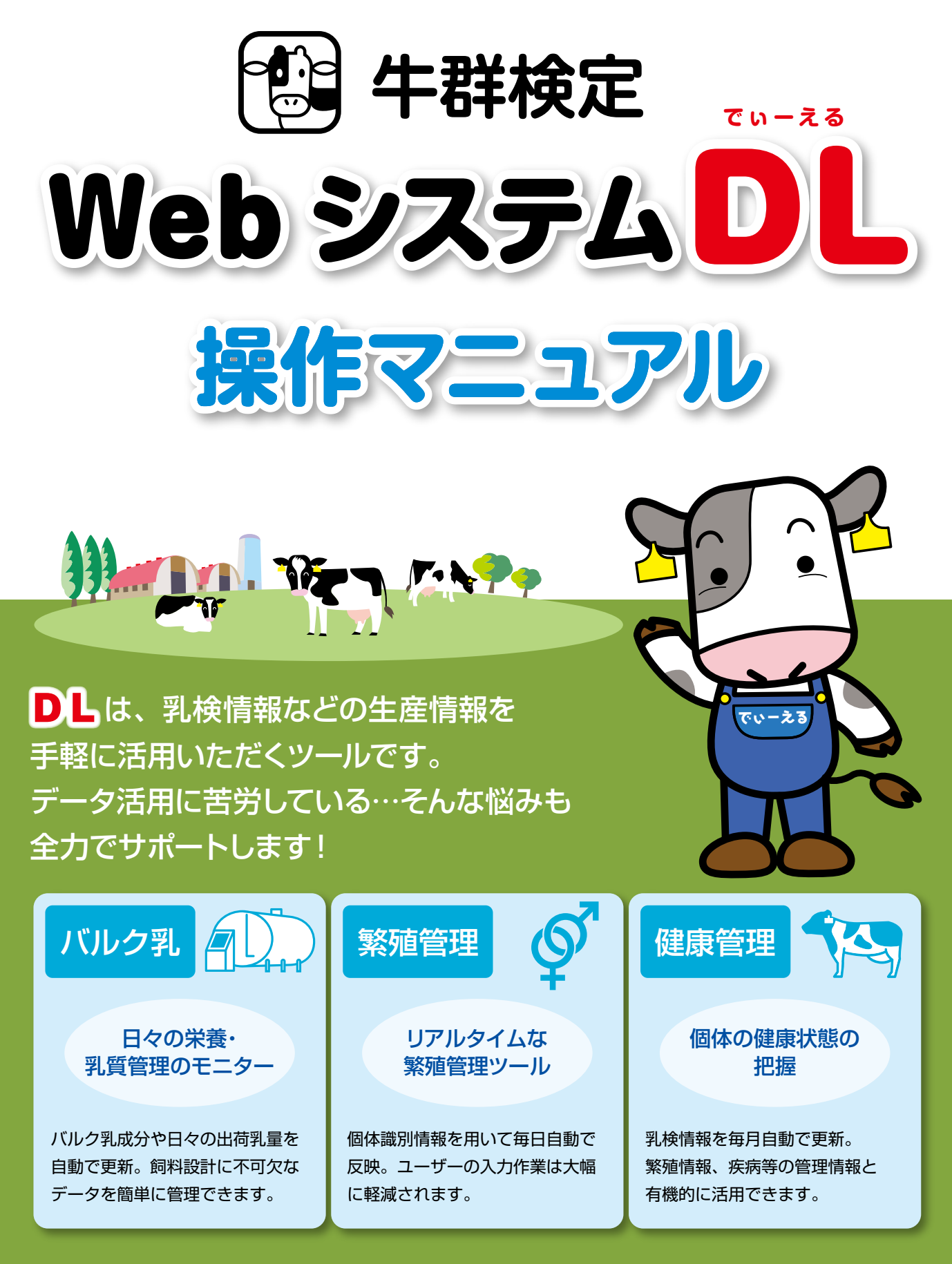

DLでは、これらの情報を祝覚的に・分かり易くお届けします!

# WebシステムDLをお勧めする理由

お手続きや入力準備は不要です。あなたのデータをご用意してお待ちしてます!

# ①繁殖データの管理がとても簡単!

DLは、観察ターゲットの絞り込み、情報検索も簡単・スピーディ! データは自動でも反映されるので、忙しい時期やお疲れの時にも負担をお掛けしません。

# ②バルク情報もスッキリ整理!

日々のバルク情報をご自身で整理するのは骨の折れる作業です。 DLではデータを自動で反映して、乳検情報とセットでご提供いたします。

# ③大事な情報だけを分かり易くお届け!

「数字ばかりで見る気がしない」「使いこなせない」「体細胞数しか見ていない」、 乳検情報にこんな悩みをお持ちの方には、DLのグラフ機能がお役に立てるはずです。 まずは、全道の検定農家や仲間グループとデータを比較して改善点を 見つけましょう!

# ご利用方法

インターネットを利用できるパソコン/スマートフォン/タブレットがあれば、 今からすぐに利用を開始できます。初回ログイン時は、 ID・パスワードが記載 された通知書をご用意下さい(お手元に無い場合は検定組合にご連絡ください)。  $\begin{tabular}{|c|c|c|} \hline \hline PitkitWebCyScholl ID-CKSD-E \\ The partial Restaurance$ The partial RestauranceThe partial RestauranceThe parti

でぃーえる

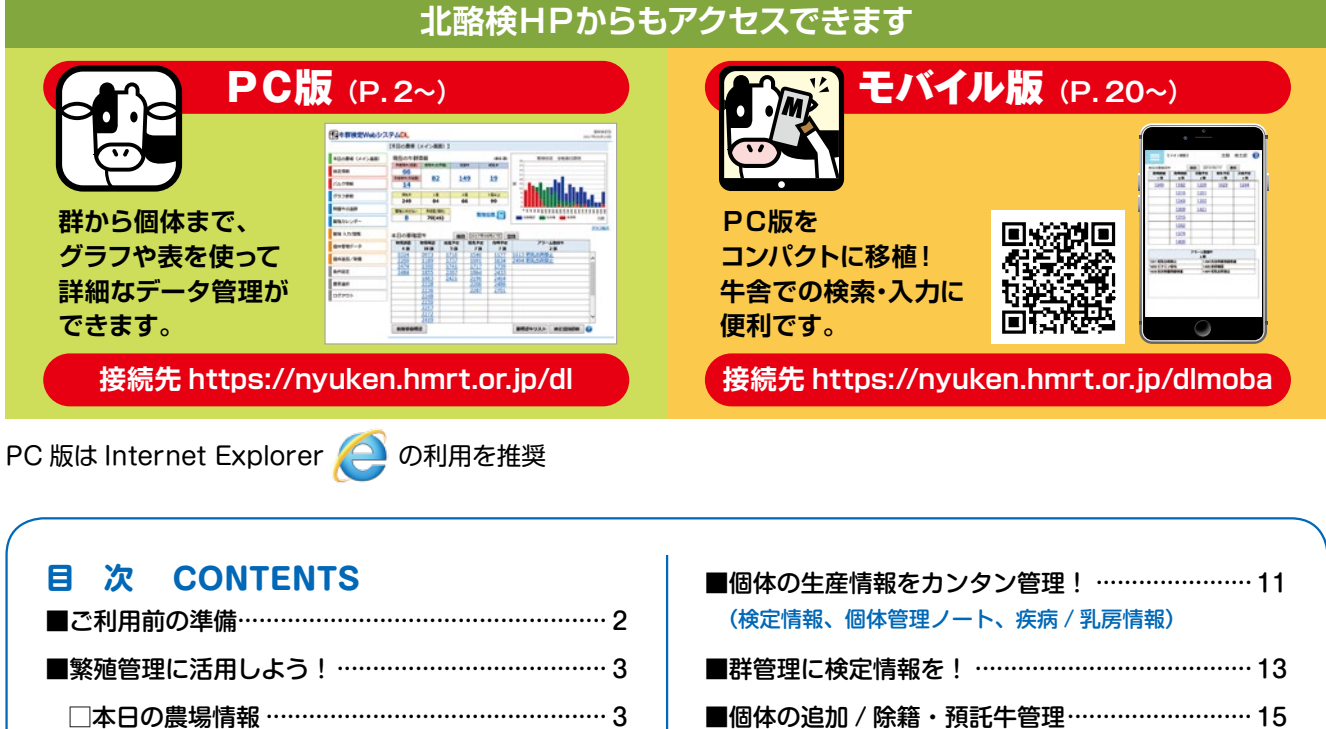

| ■バルク情報を活用しよう!    |
|------------------|
| ■グラフで農場の損失をチェック! |
| DL モバイル版の操作方法    |

| ■ご利用前の準備           |
|--------------------|
| ■繁殖管理に活用しよう!       |
| □本日の農場情報3          |
| □リアルタイムな繁殖指標5      |
| □DL繁殖カレンダー(週間/月刊)6 |
| □個体の繁殖情報 閲覧/入力6    |
| □詳細設定(NR70、再妊鑑設定)8 |
| ■問題牛を見つけて対策を取ろう!10 |
|                    |

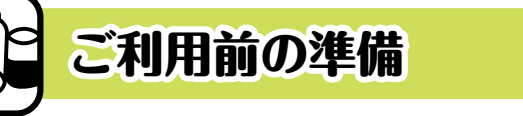

# 詳細設定でオーダーメイドのデータに!

# 条件設定

DLでは、あなたの管理方法にあわせて、詳細な条件設定を行うことができます。 (条件設定は PC 版「条件設定」メニューで行います) 設定には、①繁殖関連条件、②問題牛・警告条件、③権限設定の3種類があり、 選択で表示を切り替えて設定操作を行います。 タブ

【条件設定】

発情・授精

発情調査(経産)

発情調査 (未経産)

授精適期 (初産)

授精適期(2産以上)

授精適期 (未経産)

長期未授精 (経産)

長期未授精 (未経産)

長期 (空胎) 排血後発情

発情間隔

妊娠 🕐

分娩予定

**药到期間** 訪到期間(初産)

その他設定 略号検索期間 (授精報告)

妊鑑1回目 (AI後)

妊鑑2回目(AI後)

乾乳期間 (2産以上)

初期値に戻す

★繁殖関連設定 🕐

項目

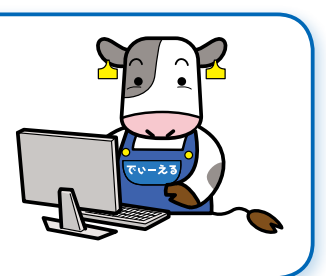

★要確認牛リストアップ期間設定 🕜

設定値

3日

初期値

3

3

3

3

# ①繁殖関連条件

#### ★繁殖関連設定

繁殖予定イベントの作成に反映されるほか、 警告メッセージや繁殖指標の計算に反映します。

#### ★要確認牛リストアップ期間設定

メイン画面 「本日の要確認牛」(P.3 参照) で牛 を抽出する期間(予定日±〇日)を設定します。 牛群のサイズ等に応じて設定して下さい。

#### ★受胎判定(P.8 参照)

システム内で NR70(ノンリターン 70)による 自動の受胎判定を制御します。

#### ★預託農場設定(P.15参照)

設定農場への異動を「預託」として扱い、 個体識別情報を用いた自動除籍を無効にします。

# ②問題牛·警告条件

「問題牛の追跡」画面で問題牛を抽出する条件を設定します(P.10、P.30参照)。 検定項目ごと(体細胞数等)の基準値をご自分で設定できます。

# ③権限設定

農場の閲覧権限を持つ経営者以外のユーザーのシステム内での権限を制御し ます。初期値は"不可"となっていますので、支援者と一緒にシステムを利用 する場合は、各入力権限を"可"に変更して下さい。

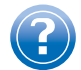

各画面では、システム操作に関するヘルプ情報を確認できます。 不明点はヘルプ情報のアイコンをクリックして確認して下さい。

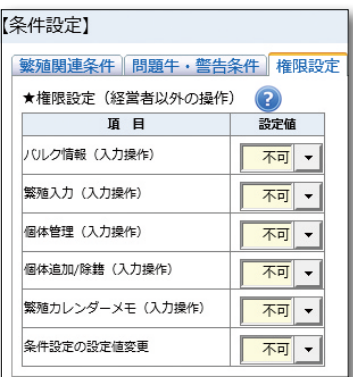

# それでは、早速システムを使ってみましょう!

# - タブ選択で表示を切り替えます 繁殖関連条件「問題牛・警告条件」権限設定」

初期値

設定値

60 H

60 E

12月

60

60

12

#### 40日 40 奸變予定 3 H 12 12月 乾乳予定 3日 60 H 60 分娩予定 3日 60日 60 初期値に戻す 14月 14 100日 100 ★受胎判定 🕐 16月 16 <mark>200</mark>日 200 19日 19 21日 21 45 E 45 Я 280 H 280

項目

発情確認

| NR70を受胎としない |   |
|-------------|---|
| ★預託農場設定     | ? |
| 預託先農場コード 1  |   |
| 預託先農場コード2   |   |
| 預託先農場コード 3  |   |
| 預託先農場コード4   |   |
| 預託先農場コード 5  |   |

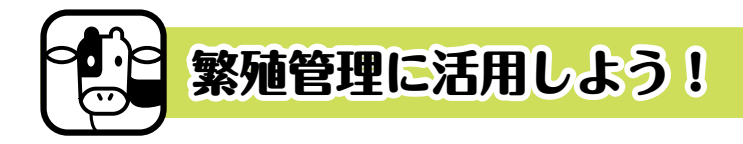

DLでは①検定記録、②個体識別情報(分娩/追加/除籍)、③授精団体が全国 データベースに報告した授精記録を自動で反映します。

ユーザーの入力記録も随時反映し、リアルタイムな繁殖情報をお届けします。 個体識別情報と全国 DB の授精情報の反映されるタイミングは、地区/授精 団体によって異なります。

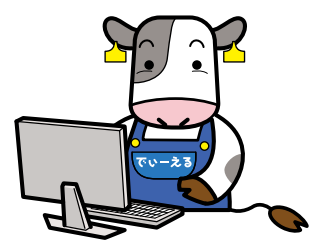

# 本日の農場情報(メイン画面)

メイン画面では、あなたの農場の<mark>閲覧時点の繁殖情報</mark>を表示します。 ①本日の要確認牛、②現在の牛群情報、③繁殖指標の3つの情報を確認することができます。

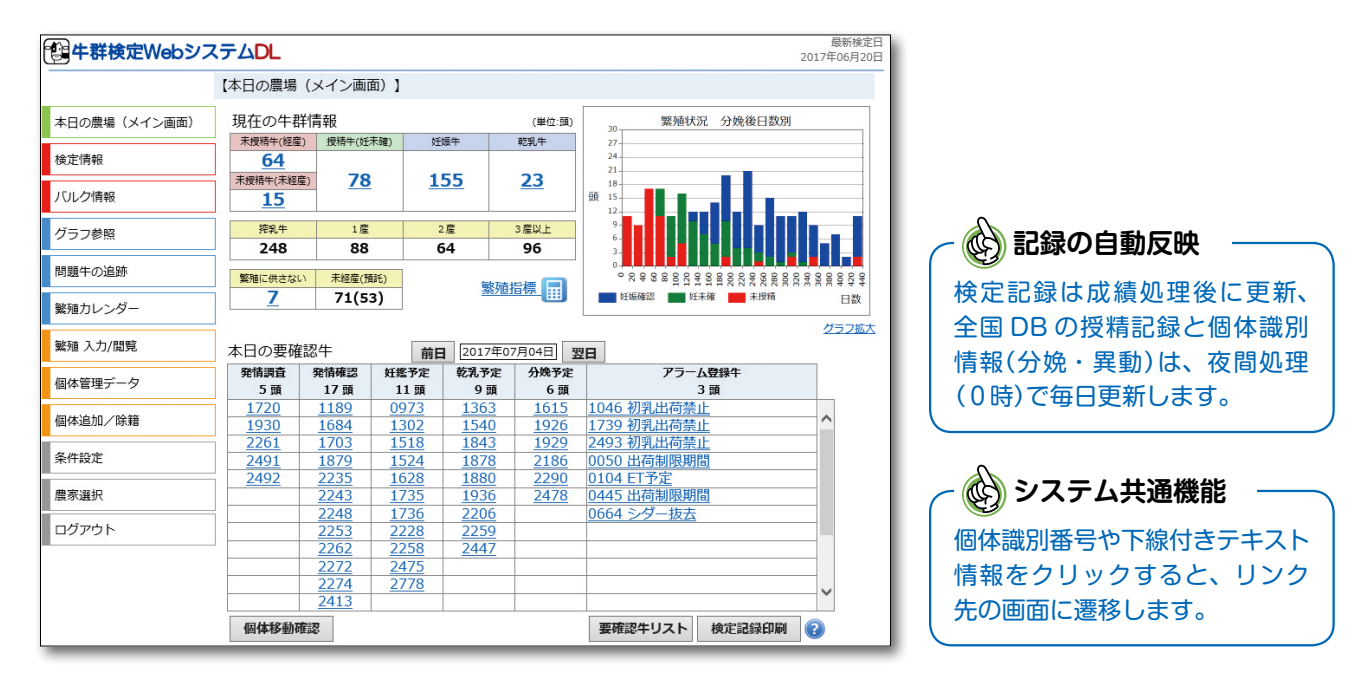

•

# ①本日の要確認牛

3

予定日を迎える繁殖関連のイベントを表示します。 イベント毎に前後数日の幅を持たせて表示します (初期値は±3日、変更可)。

リストアップ牛に繁殖記録を入力すると「予定」 が「実績」に置き換わり、牛リストから削除されます。

アラーム登録牛欄には、分娩後5日以内の出荷停 止牛が表示されるほか、抗生物質検査やホルモン剤 の使用、その後の発情確認など、事前にスケジュール を登録した牛を表示できます(P.12管理ノート)。

この情報は、チェックリストとして印刷できるほか、モバイル版 (P.20) で登録情報を閲覧できます。

# 繁殖関連のタスク管理に便利!

| 本日の要確       | 確認牛 i       | 前日 2015年    | 06月24日      | 翌日          | グラ            |
|-------------|-------------|-------------|-------------|-------------|---------------|
| 発情調査        | 発情確認        | 妊鑑予定        | 乾乳予定        | 分娩予定        | アラーム登録牛       |
| 2頭          | 11頭         | 5頭          | 4頭          | 1頭          | 3頭            |
| <u>3028</u> | <u>0688</u> | <u>1970</u> | <u>2573</u> | <u>3289</u> | 0499 初乳出荷禁止   |
| <u>3210</u> | <u>1650</u> | 2235        | 2766        |             | 2273 抗生物質残留検査 |
|             | <u>2498</u> | 2958        | <u>3040</u> |             | 3214 抗生物質残留検査 |
|             | 2769        | 3068        | 3119        |             |               |
|             | 2910        | 3241        |             |             |               |
|             | 2913        |             |             |             |               |
|             | 2918        |             |             |             |               |
|             | 2995        |             |             |             |               |
|             | 3026        |             |             |             |               |
|             | 3260        |             |             |             |               |
|             | 3273        |             |             |             |               |
|             | 5215        | 1           | 1           | 1           | I             |

| 発情調査   | 分娩後、40日を迎える牛(無発情の個体をチェック) |
|--------|---------------------------|
| 発情確認   | 発情・授精後21日、排血の報告後19日を迎える牛  |
| 妊鑑予定   | 授精後、45日を迎える牛              |
| 乾乳予定   | 乾乳予定日(分娩60日前)を迎える牛        |
| 分娩予定   | 分娩予定日(受胎後280日)を迎える牛       |
| ※日数は初期 | 期設定値です。いずれも設定変更できます。      |

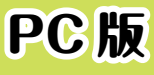

閲覧時点の「繁殖管理ステージ別」の頭数を表示します。

繁殖管理ステージは、①未授精牛(経産)、②未授精牛(未経産)、③授精牛、④妊娠牛、⑤乾乳牛の5つに 区分されています。欄内の頭数をクリックすると、該当する個体を抽出した一覧(画面②-2)を開きます。 右のグラフでは、分娩後日数別の頭数分布、授精実施や受胎の状況を視覚的に把握できます。

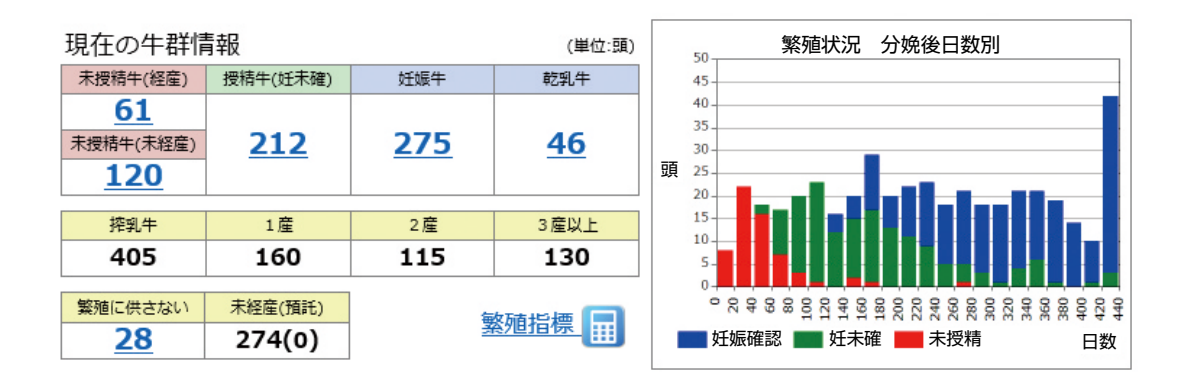

(の) 「現在の牛群情報」 のデータ更新

ステージ別頭数は、ユーザーの記録入力時、毎日の夜間処理でデータが再集計されます。 検定時には全記録が更新されます。 例1)授精記録(全国 DB)により、未授精から授精牛に移動 例2)出生報告(個体識別)により、妊娠牛(乾乳牛含む)から未授精牛に移動、未経産牛の追加 ※乾乳記録は、検定記録を除いて自動で更新されません。

# ②-2繁殖管理ステージ別 繁殖情報

Web版 繁殖管理ボード!

「現在の牛群情報」で各ステージの頭数をクリックすると、該当牛の一覧を確認できます。本画面は、農場で使われる「繁殖管理ボード」のイメージで、上段から観察の必要な個体の順に表示されています。

画面上の 個体識別番号をクリックすると、当該牛の繁殖情報の詳細 画面に移り(P.6 個体の繁殖情報)、繁殖記録の閲覧と入力を行うことが できます。

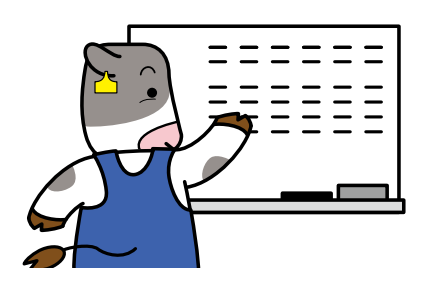

|   | 授精中牛(妊娠未                | 確  | 主) 繁殖      | 情報】       |          |            |           |          |           |                   |           |           |            |           |     |            |
|---|-------------------------|----|------------|-----------|----------|------------|-----------|----------|-----------|-------------------|-----------|-----------|------------|-----------|-----|------------|
| 1 | 2017年07月05日(<br>検索条件を表示 | 水) | 対象頭数 3     | 85 頭      |          |            |           |          | タイ<br>降順  | トル列のダフ<br>「・昇順で牛丸 | バレク<br>が並 | うし、<br>びを | ックで<br>替わり | ご、<br>)ます | t., |            |
|   | 個体識別番号                  | 産次 | 分娩月日       | 分娩後<br>日数 | 授精<br>回数 | 最終授精<br>月日 | 授精後<br>日数 | 妊鑑<br>対象 | 再発<br>注意日 | 略号                | E<br>T    | ×т        | 警告         | 要注意<br>分房 | 疾病  |            |
|   | 99999 [1102]9           | 1  | 2016/09/22 | 287       | 2        | 2017/05/01 | 66        | 0        | 17/06/12  | TW23              |           | 0         |            |           |     |            |
|   | 99999 [0884]9           | 3  | 2016/06/20 | 381       | 5        | 2017/05/03 | 64        | 0        | 17/06/14  | 57677             |           | 0         |            |           |     |            |
|   | 99999 [1021] 9          | 2  | 2016/12/13 | 205       | 2        | 2017/05/07 | 60        | <u>~</u> | 17/07/09  | TW23              |           | 0         |            |           |     | ○印で識別できます。 |
|   | 99999 [1088] 9          | 1  | 2017/02/02 | 154       | 1        | 2017/05/07 | 60        | 0        | 17/06/18  | TW23              |           | 0         |            |           |     | カーソルを合わせると |
|   | 99999 [1172] 9          |    |            |           | 3        | 2017/05/07 | 60        | 0        | 17/06/18  | TW23              |           | 0         |            |           |     | 内容が表示されます。 |
|   | 99999 [0972]9           | 3  | 2017/02/18 | 138       | 1        | 2017/05/08 | 59        | 0        | 17/06/19  | JP3H55888         |           | 0         | 0          |           |     |            |
|   | 99999 [1108] 9          | 1  | 2017/02/10 | 146       | 1        | 2017/05/11 | 56        | 0        | 17/06/22  | JP3H55888         |           | 0         | 0          |           |     |            |
|   | 99999 [1152] 9          |    |            |           | 4        | 2017/05/12 | 55        | 0        | 17/06/23  | TW23              |           | 0         |            |           |     |            |
|   | 99999 [1111] 9          | 1  | 2016/12/27 | 191       | 2        | 2017/05/17 | 50        | 0        | 17/06/28  | JP3H55888         |           | 0         | 0          |           |     |            |
|   | 99999 [1197] 9          |    | 00 00      |           | 1        | 2017/05/20 | 47        | 0        | 17/07/01  | TW23              |           | 0         |            |           |     |            |
|   | 99999 [0924] 9          | 3  | 2016/07/24 | 347       | 5        | 2017/05/22 | 45        | °=       | 17/07/24  | 57643             |           | 0         |            |           |     |            |

また、産次や管理コード(妊鑑対象等)など、選択した条件で個体の絞り込みができ、必要最小限の情報を 抽出できます。本画面の情報はリストやファイルとして出力でき、指定した条件もリストに反映されます。

| 2017年07月0<br><sup>検索条件</sup> : | 5日 (水)<br>産次                                  | <b>対象頭数 35 頭</b><br>✓ 未終産 ✓ 1 産                 | ☑ 2 ☞ ☑ 3 ☞ ☑ 4 8                                                         |                                | 【授精中牛                         | (妊娠未               | <b>卡確</b> 定  | 主) 繁殖      | 情報】       |          |      |
|--------------------------------|-----------------------------------------------|-------------------------------------------------|---------------------------------------------------------------------------|--------------------------------|-------------------------------|--------------------|--------------|------------|-----------|----------|------|
|                                | 管理                                            | <ul> <li>○長期空胎</li> <li>●すべて</li> </ul>         | <ul> <li>□ 2/2 □ 3/2 □ 4/8</li> <li>○ 妊娠鑑定</li> <li>○ 授精~妊鑑対象前</li> </ul> | ■以上<br>○長期空胎+妊娠鑑定<br>○妊鑑-      | <mark>2017年07</mark><br>検索条件を | 月05日(<br><u>表示</u> | (水)          | 対象頭数 3     | 85 頭      |          |      |
|                                |                                               |                                                 |                                                                           | 本本                             | 個体識                           | 別番号                | 産次           | 分娩月日       | 分娩後<br>日数 | 授精<br>回数 | 最終   |
|                                |                                               |                                                 |                                                                           | 快来                             | 99999 [1                      | 102]9              | 1            | 2016/09/22 | 287       | 2        | 2017 |
|                                | <b>必</b> も<br>NR70(<br>シス:<br>をし <sup>7</sup> | っと使い込<br>(ノンリターン<br>テムで行う自<br>ない限り、妊<br>設定(P 9) | みたい方にお勧<br>/ 70)制御(P.8)<br>動の受胎判定を<br>娠牛のカテゴリ-                            | めの設定<br>無効とします。無効<br>ーに移動しなくなり | かとした場る<br>ます。                 | 含は、こ               | <u>ڈ</u> ا ڈ | 身で受胎韓      | 服告        |          |      |
|                                |                                               |                                                 |                                                                           |                                |                               |                    |              |            |           |          |      |
|                                | 早期                                            | は鑑・冉灶鑑                                          | 、PAGS 梗省 CO                                                               | の妊娠確認などに対                      | 心した設定                         | ごす。                |              |            |           |          |      |

# ③リアルタイムな繁殖指標

5

日々の繁殖管理の振り返りに!

メイン画面の<u>繁殖指標</u> … をクリックすると、システム内の繁殖記録を基に、発情発見率/受胎率/妊娠率 などの指標を集計して表示します(画面の情報は、<u>繁殖管理レポート</u>として出力できます)。

①繁殖ステージ別の繁殖状況、問題牛、精液使用状況を経産牛/未経産牛別に確認できます。

②経産牛を対象に21日区切りで「発情発見率・妊娠率」を集計します。

最下段が「閲覧日までの21日間」の区切りです。各指標は、システム内の最新記録を基に計算します。

| 現在の牛群情                    | 「幸安        |           | (単位:頭)               | [3 | 現在の繁殖      | 「指標」               |        |        |          |          |            |                   |            |               |               | (             | ?     |
|---------------------------|------------|-----------|----------------------|----|------------|--------------------|--------|--------|----------|----------|------------|-------------------|------------|---------------|---------------|---------------|-------|
| 未授精牛(経産)<br>31            | 授精牛(妊未確)   | 妊娠牛       | 乾乳牛                  | 1  | 繁殖状況(      | (本日時点)             |        |        |          |          | •••••      |                   |            |               |               |               |       |
| 未授精牛(未経産)                 | <u>25</u>  | <u>96</u> | <u>24</u>            |    |            | 総頭数<br>(繁殖対象)      | 村      | 受精 (頭) | <b>6</b> | Accesses | 授精中 (頭)    | 787 S28 /htt/681  | 妊娠牛<br>(頭) | 授精牛           | 率 妊娠牛率<br>(%) |               |       |
| 30                        |            |           | II                   |    | \$77 AL    | (96/2/1987)        | ALIGIE | ALAIS  | 11       |          | XIIIMA ISR | 円光/灯3m-           | (104)      |               | 66 67         |               |       |
| 控乳牛                       | 1産         | 2産        | 3 産以上                |    | 主要合任       | 137                |        | .0     |          | 20       | 1          | 0                 |            | 24 1          | 00 00         |               |       |
| 118                       | 54         | 37        | 27                   |    | 小性生工       | 90                 |        | 0      | 0        | -        | 0          | 0                 |            | 1             | .00 3.        |               |       |
| 繁殖に供さない                   | 未経産(預託)    |           | 繁殖指標 🔜               |    | 問題牛(オ      | (日時点)              |        |        | (頭       | 1) 精     | 青液使用り      | 沉                 |            |               | (夏            | D             |       |
| <u>o</u>                  | 97(0)      | 5         |                      |    |            | 馬期未授結              | AI3DU  | 止 물    | 期空胎      |          | 分娩予        | 定頭数(6ヶ月           | )          |               | 授精中           |               |       |
|                           |            | . 🔶       |                      |    |            | 20121-0211         | (授精中   | P) (P  | 授精中)     |          | 乳用         | 乳用                | 黒毛         | 乳用            | 乳用用           | €             |       |
|                           |            | על        | ック                   |    | 経産牛        | 3                  | 7      |        | 4        |          | 一般         | X梢波               |            |               | X柏波           |               |       |
|                           |            |           |                      |    |            |                    |        |        |          |          |            |                   |            |               | $\cup$        |               |       |
|                           |            |           |                      |    |            |                    |        |        |          |          |            |                   |            |               |               |               |       |
|                           | ~ ~        |           |                      | 2  | 発情発見率      | <sup>図</sup> ・妊娠率推 | 移(経    | €牛)    |          |          |            |                   |            | (期            | 間 : 本日より2     | 1日間隔          | で集計)  |
|                           | - 192 c    | -         |                      |    | 期間         | 授精対象               | (頭) 括  | 践 (頭)  | 発情発見     | 見率 (%)   | 妊娠 (頭)     | 受胎率 (             | %) 妊       | <b>辰率 (%)</b> | 流産 (頭)        |               |       |
|                           |            |           |                      |    | 12/29 - 01 | /18                | 39     | 23     |          | 59       |            | 8                 | 35         | 21            | 0             |               |       |
|                           |            | ች ( )}    | $\overline{\lambda}$ |    | 01/19 - 02 | 2/08               | 32     | 20     |          | 63       |            | 9                 | 45         | 28            | 0             |               |       |
| $\langle \Lambda \rangle$ | ~ <b>*</b> |           |                      |    | 02/09 - 03 | 3/01               | 31     | 14     |          | 45       |            | 7                 | 50         | 23            | 0             |               |       |
| ///                       | 8          |           | K /                  |    | 03/02 - 03 | 3/22               | 27     | 23     |          | 85       |            | 2                 | 9          | 7             | 0             |               |       |
|                           | E C        | LAT       | N D                  |    | 03/23 - 04 | /12                | 30     | 18     |          | 60       | 1          | 1                 | 61         | 37            | 0             |               |       |
|                           |            |           |                      |    | 04/13 - 05 | 5/03               | 27     | 18     |          | 67       |            | 4                 | 22         | 15            | 0             |               |       |
| $r_{X}r$                  |            | SK M      |                      |    | 05/04 - 05 | j/24               | 29     | 13     |          | 45       |            | 6                 | 46         | 21            | 0             |               |       |
|                           |            |           |                      |    | 05/25 - 06 | j/14               | 29     | 18     |          | 62       |            | 5                 | 28         | 17            | 0             |               |       |
|                           |            |           |                      |    | 06/15 - 07 | /05                | 20     | 9      |          | 45       |            | 0                 | 0          | 0             | 0             |               |       |
|                           | ARA        |           | <b>バーノ</b> ん         |    | 期間集論       | t                  | 264    | 156    | i        | 59       | 5          | 2                 | 35         | 22            | 0             | $\widehat{2}$ | )     |
|                           |            |           |                      | 1  | •••••      | •••••              | •••••  | •••••  |          |          | •••••      | •••••             |            | 受胎家,加;        | 娠率の期間生計       | け直近           | 周期を除く |
| モバイル 「                    | 長票∕グラ.     | フ」でも確認    | 認できます                |    |            |                    |        |        |          |          |            | · · + · · · · · · | م<br>قبر ا |               |               |               |       |
|                           |            |           |                      |    |            |                    |        |        |          |          | 業          | <sup>%</sup> 他管埋  | レボー        | トの出           | ת             | PDI           | 出刀    |

# DL 繁殖カレンダー (週間/月間)

#### 最新情報で繁殖カレンダーを作成!

画面左側のメニュー欄から「繁殖カレンダー」を選択します。

週間カレンダーでは、発情/次回発情(2周期)/妊鑑/乾乳/分娩のイベント 別頭数と個体番号を表示します。画面上の個体識別番号のクリックで個体の詳細 情報(P.6)を開きます。

月間カレンダーでは日単位で繁殖予定情報が表示され、日付欄をダブルクリック すると、該当牛を確認できる画面を開きます。画面上には、月内の分娩・乾乳頭 数(実績+予定)が表示され、月末時点の搾乳予定頭数を確認できます。 グラフ参照 問題牛の追跡 繁殖カレンダー 週間カレンダー 月間カレンダー

また、各画面の <u>予定カレンダー印刷</u> をクリックすると、牛舎に貼れるカレンダーを印刷できます。共通機能として、日付欄を指定してメモの入力ができます(入力日は枠の色が変わります)。

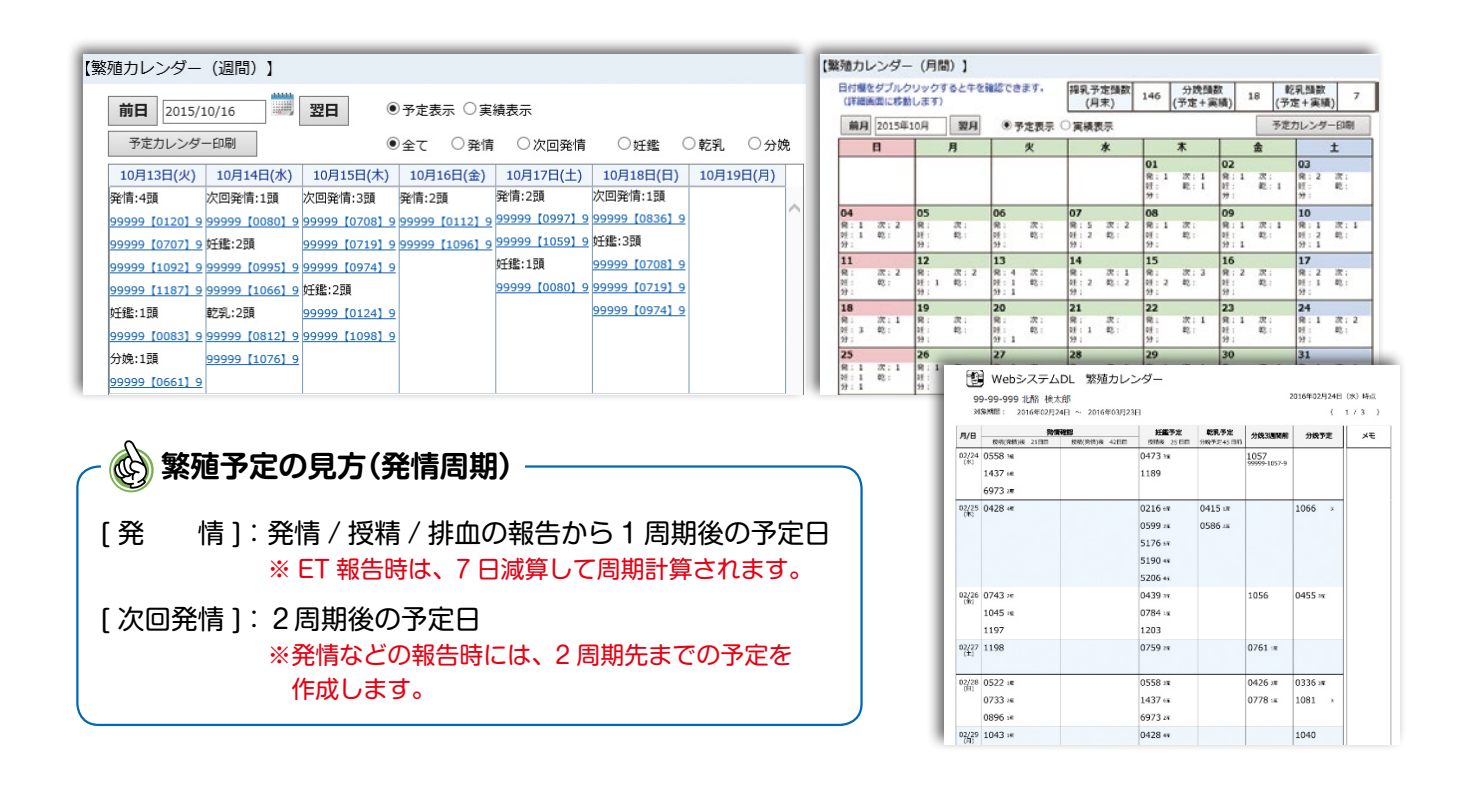

個体の繁殖情報閲覧/入力

#### Webで繁殖台帳を管理しよう!

6

選択した牛の繁殖記録の閲覧と報告を行う画面です。

本画面では繁殖情報に加えて、ユーザーの入力した個体メモや疾病情報がある場合は、同一画面内で時系列 で管理することができます。

この画面には、①他画面で個体識別番号をクリックするか、②メニュー覧の <sup>1</sup> 繁殖 入力/閲覧</sup>を選択するかの 2通りで遷移します。②の場合は、個体識別番号の拡大4桁を入力して検索します(重複時には候補を表示します)。

システムの繁殖情報は、検定立会、個体識別、手動入力の3つの方法で反映されますが、どの経路からの 記録かは画面上の「データ」欄で判別できます。

「検定」記録は確定記録として修正・削除はできませんが、手動記録は修正・削除が可能、個体識別情報は 分娩記録のみ修正が可能です(分娩難易度のコードを追加入力できます)。

# 個体情報画面の利用方法

| [            | 【繁殖情報入力    | ]        |      |              |     |        |      |          |                   |    |      |     |          |          |                  |     | ? |   |     |
|--------------|------------|----------|------|--------------|-----|--------|------|----------|-------------------|----|------|-----|----------|----------|------------------|-----|---|---|-----|
|              | 戻る         |          |      |              |     |        |      | ł        | <b>贠</b> 定情       | 報  | 管理   | ノ—  | <u> </u> | <u>Ę</u> | 病                | 乳   | 房 |   |     |
| 個体識別番<br>入力欄 | ーー         | 識別番号 999 | 9999 | 9999 検       | 索   | 999    | 99-9 | 999      | <mark>9</mark> -9 | 名号 | :ホク  | ラク  | マーク      | ス        | ウイン              |     |   |   |     |
|              | 繁殖ステージ:    | 授精中      | 生    | 年月日:2013/09/ | /12 |        |      |          |                   |    |      |     |          |          |                  |     |   |   |     |
|              | 分娩後        | 173日     |      | 最終A I 後      | 7日  |        | 再発   | 注意       | まで                | 1  | 4日   |     |          |          |                  |     |   |   |     |
|              | 警告!        |          |      |              | 分娩  | 間隔(    | 前産)  | ) 長い     | \/疾病              | 有  |      |     |          |          |                  |     |   |   |     |
|              | 日付         | 繁殖内容     | 授精回数 | 種雄牛略号        | ET  | 受<br>胎 | 酸性   | 童子<br>生別 |                   | 分娩 | 難易   | 100 | 発情兆個     | 侯        | <del>7</del> °-9 |     |   |   |     |
|              | 2017/08/18 | 妊鑑予定     |      |              |     |        |      |          |                   |    |      |     |          |          |                  | Ι,  |   |   |     |
|              | 2017/08/15 | 次回発情     |      |              |     |        |      |          |                   |    |      |     |          |          | •                |     |   | + | テータ |
| 今後の          | 2017/07/25 | 発情予定     |      |              |     |        |      |          |                   |    |      |     |          | _        |                  |     |   |   | 及吠吐 |
| 繁殖予定         | 2017/07/04 | 授精       |      | 7H12111      |     |        |      |          |                   |    |      |     |          |          | 個識               | 1   |   |   |     |
|              | 2017/06/27 | 発情       |      |              |     |        |      |          |                   |    |      | 1   | 中程度      |          | 手動               |     |   |   |     |
|              | 2017/06/24 | 個体メモ     |      |              |     |        |      | PG信      | 吏用                |    |      |     |          |          |                  |     |   |   |     |
| 御社史氏         | 2017/05/21 | 授精       | 3    | 7H12111      |     |        |      |          |                   |    |      |     |          |          | 検定               | 1   |   |   |     |
| 業児腹腔<br>お上7ド | 2017/04/26 | 授精       | 2    | 147H2424     |     |        |      |          |                   |    |      |     |          |          | 検定               |     |   |   |     |
| のもし          | 2017/04/25 | 授精       | 2    | 147H2424     |     |        |      |          |                   |    |      |     |          |          | 検定               |     |   |   |     |
|              | 2017/04/11 | 授精       | 1    | 200H3913     |     |        |      |          |                   |    |      |     |          |          | 検定               |     |   |   |     |
|              | 2017/02/15 | 疾病情報     |      |              |     |        | 第四   | 胃変       | 位(完治              | i) |      |     |          |          |                  | İ., |   |   |     |
|              | 2017/01/20 | 分娩       |      |              |     |        | 2    | ď        | 介助な               | しの | 自然分如 | 免   |          |          | 検定               | Ť   |   |   |     |
|              | -          |          |      |              |     |        |      |          |                   | -  |      |     |          |          |                  |     | _ |   |     |
|              | 日付:        | 前日 2017  | 7/07 | /11 🔜 翌      | B   |        | 1    | クリ:      | ק                 |    | 削    | 除   |          |          | 登                | 録   |   |   |     |
|              | 繁殖内容: [    |          |      | ~            | •   |        | - 繁殖 | 直デー      | -タ入ታ              | り欄 |      |     |          |          |                  |     |   |   |     |

# 情報の入力・修正方法

発情などの報告で繁殖情報が更に充実

画面下段のデータ入力欄で①日付を指定し、②繁殖内容をリストから選択します。選択した項目により、個別の入力フォームが表示されます。

記録入力後に登録ボタンを押すと、上段の履歴一覧に「手動」データとして反映され、今後の予定日などを 表示します。報告内容によって繁殖ステージも更新されます。

| [繁殖内容の選択リスト]                                 | [例:授精選択時の入力フォーム]                                                                                                    |       |
|----------------------------------------------|----------------------------------------------------------------------------------------------------|-------|
| 発情                                           | 日付: 前日 2017/07/11 🥌 翌日 クリア 剤 除<br>繁殖内容: 授精 🗸                                                                                                    | 登録    |
| 受胎<br>不受胎<br>分娩<br>乾乳<br>流産<br>繁殖に供さない<br>排血 | 授精 登録内容<br>授精回数 4 ET 詳印(D) 受精卵的<br>種雄牛略号 参照 200H10024<br>11H11201<br>200H626<br>200H626<br>200H3913<br>JP3H55839<br>200H2828<br>200H2881<br>7H12111 | 亭뒡(E) |

記録の修正時は、修正したいデータ行をダブルクリックで指定し、内容を変更後、登録ボタンを選択します。 削除時は、記録を指定後に削除ボタンを選択します。

また、画面右上の各リンクを選択することで、管理メモ、疾病記録を記入 / 参照する画面に移動します。

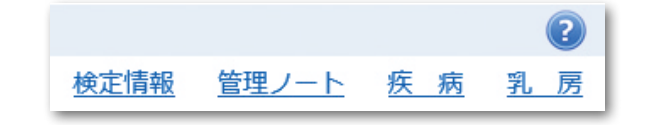

当該牛の検定情報、管理メモ、疾病/乳房情報を 繁殖記録と併せて確認できます(P.11 参照) メニュー「繁殖情報 一括登録」を選択した画面では、複数の繁殖記録(授精、妊鑑結果)をファイル形式でアップロードできます。入力フォーム(Excel ファイル)は画面①からダウンロードできます。

入力フォームを利用して「取り込み用ファイル」を作成した後、参照で作成したファイルを指定、②アップロー ドボタンを押して下さい。登録内容にエラーがあるとNG情報欄に個体番号とエラーメッセージが表示される ので、確認後に③登録ボタンを押して下さい。NG情報以外は各牛の記録に反映されます。

| 随情報一拍      | <b>舌登録】</b>         |                                         |           |               |                     | 1       | •   | $\times  \checkmark  fe$    |                                  |                   |            |                 |                                                    |
|------------|---------------------|-----------------------------------------|-----------|---------------|---------------------|---------|-----|-----------------------------|----------------------------------|-------------------|------------|-----------------|----------------------------------------------------|
| 殖情報ファー     | IL C:VUsers¥m       | ra75¥Desktop¥2017070                    | 6_15: 泰照  | アップロ          | -ド 登 1              | ii 2    | A   | в                           | с                                | D                 | Ε          | F               |                                                    |
| 括登録用入2     | ロファイルダウンロ           | <u>1—15</u>                             |           | S             | ······              | ······* |     |                             | 授精情報                             | 服入力シート            |            |                 |                                                    |
| 7070       | - 5 - 2017/07/0     | 6 16-10-25                              |           |               |                     |         |     |                             |                                  |                   | D:##       |                 |                                                    |
| <授精<br><不明 | > 9/Ң ( ОК<br>> 9/Ң | 9件 NG 0件 )                              | <受胎>      | о件 (ок        | 0件 NG 0件)           |         | (C) | 体識別番号<br>10桁数値)<br>99931759 | 授精日<br>(YYYY/MM/DD)<br>2017/6/14 | 種雄牛結号<br>(16文字以内) | ET<br>DORE | 報告削除<br>(1消除対象) | 授精・受給データ保存                                         |
|            |                     |                                         |           |               |                     |         | 99  | 99926108                    | 2017/6/15                        | 11H11350          | E          |                 | 操作手順                                               |
| G情報        |                     |                                         |           |               |                     |         | 99  | 99931681                    | 2017/6/15                        | JP3H55056X        | -          |                 | <ol> <li>①左記一覧に接稿情報</li> <li>②左記一覧に接稿情報</li> </ol> |
| 14-1 F     | 847                 | /0/+hc0/25/0 46                         | 10.000    | 4912/1-922    | TT THUMBER          |         | 99  | 99935489                    | 2017/6/16                        | 529H16667         | -          |                 | 1000000000000000000000000000000000000              |
| 1-LA       | 层积白                 | 10119-300.0100-95 52                    |           | 在这十四万         | CI 7199/888         | 6       | 99  | 99931957                    | 2017/6/16                        | 11H11350          |            |                 | 種雄牛略号須                                             |
|            |                     | 99999 [2610] 8 0                        | 2017/06/1 | 15 11H11350   | E 該当牛が存在しません        | 0       | 99  | 99926704                    | 2017/6/16                        | 29H14141          |            |                 | ET attaction                                       |
|            |                     | 99999 [2670] 4 0                        | 2017/06/1 | 16 29H14141   | 該当牛が存在しません          |         | 99  | 9993350/                    | 2017/6/17                        | JP3H55953         |            | -               | 戦害用いた                                              |
|            |                     | 99999 [3168] 1                          | 2017/06/1 | 15 JP3H55056X | 該当牛が存在しません          |         |     | *******                     | 2011.0.11                        | 01 01 10 00 00    |            |                 | <ol> <li>②「授精・受給データ</li> </ol>                     |
|            |                     | 00000 1317510                           | 2017/06/  | 4 103455053   | 該当生が存在しません。         |         |     |                             |                                  |                   |            |                 | に入力した繁殖情報                                          |
|            |                     | 00000 [210517                           | 2017/06/1 | 6 11411250    | 1012/04/10/201-1044 |         |     |                             |                                  |                   |            |                 | -                                                  |
|            |                     | aaaaa 12 1 a 21 \ C                     | 2017/00/1 | 1011011330    | 12 HT HT US CN      | _       |     |                             | 1 1                              |                   | 1          | 1               | 1                                                  |
|            |                     | 99999 [3 3 5 0] 7 (                     | 2017/06/3 | 17 JP3H55953  | E 該当牛が存在しません        |         |     |                             |                                  |                   |            |                 |                                                    |
|            |                     | 99999 [3370] 5 0                        | 2017/06/1 | 16 JP3H55953  | 該当牛が存在しません          |         |     |                             |                                  |                   |            |                 |                                                    |
|            |                     | 99999 [3532] 8 (                        | 2017/06/1 | 7 JP3H55953   | 該当牛が存在しません          |         | ~   |                             |                                  |                   |            |                 |                                                    |
| -          |                     | 00000 1354810                           | 2017/06/1 | 6 520016667   | 該当生が存在しません。         | ¥       |     | 、人力                         | フォーム                             | では、テー             | タの貼り       | つ付け             | も可能です。                                             |
| <          |                     | ,,,,,,,,,,,,,,,,,,,,,,,,,,,,,,,,,,,,,,, |           |               | BIST/171408.070     | >       | ad  | )                           |                                  |                   |            |                 |                                                    |
| <b>m</b>   |                     |                                         |           |               |                     |         | eg. | / デー                        | ・夕作成ボ                            | タンを押し             | て、取        | り込み             | 用ファイル                                              |
| ME .       |                     |                                         |           |               |                     |         |     |                             |                                  |                   |            |                 |                                                    |

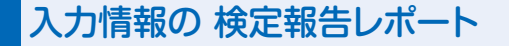

検定前の準備が大幅に楽になります!

PC版のメイン画面下の「検定記録印刷」ボタンを押すと、前回検定日以降に システムに入力した繁殖記録を印刷できます。本帳票を立会時に検定員に渡す ことで検定記録票の補完資料とすることができます。

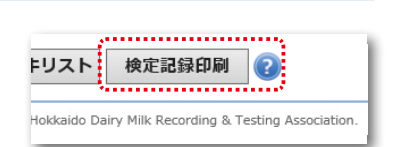

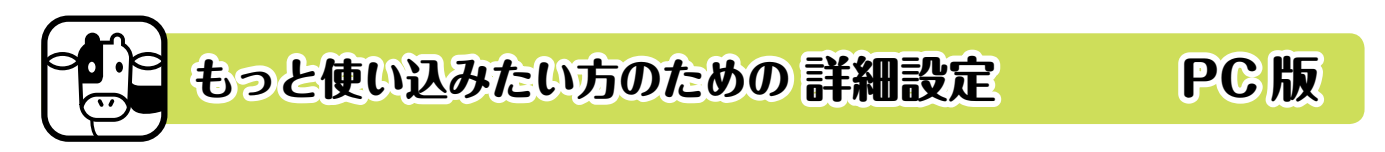

より緻密な繁殖管理を行いたい方は、以下の条件設定(NR70設定、再妊鑑設定)をご利用下さい。 本設定により、皆様の繁殖データをさらに充実させることができます。 条件設定は PC版「条件設定」メニューでのみ行えますが、設定内容はモバイル版にも反映されます。

NR70 (ノンリターン 70) 制御

検定成績では、最終授精から70日以上経過し、その後に次回授精、不受胎等の報告が無い牛を自動的に「受胎扱い」とします。DLでもシステム日付がこの条件を満たした牛は自動的に妊娠牛となりますが、本設定を行うことで、NR70による自動の受胎判定を無効にできます。

| 日付         | 繁殖内容 | 授精<br>回数 | 種雄牛略号    | ET   | 受胎 | 産次 | 産子<br>性別 | 分娩難易 | 発情兆候 | <b>テ</b> *-9 |   |                           |
|------------|------|----------|----------|------|----|----|----------|------|------|--------------|---|---------------------------|
| 2016/04/17 | 分娩予定 |          |          |      |    |    |          |      |      |              |   |                           |
| 2016/02/18 | 乾乳予定 |          |          |      |    |    |          |      |      |              | ~ | シフニノトズ                    |
| 2015/09/20 | 受胎   |          |          |      | NR |    |          |      |      | DL           | _ |                           |
| 2015/07/13 | 授精   | 1        | 29H14544 | •••• |    |    |          |      |      | 検定           |   | NK  安  脂  と  な つ  に  記  載 |

(1) 事前の準備について(PC 版 条件設定「繁殖関連設定」)

受胎判定の「NR70 を受胎としない」にチェックをつけ、登録ボ タンを押します。チェックを外すと、記録を元の状態に戻すことも できます。

| ★受胎判定 ?     |    |
|-------------|----|
| NR70を受胎としない |    |
|             | 登録 |

(2) 設定前後の変更点について

設定後は、検定記録も含め、NR70による受胎記録をシステムに反映しません(自分で入力した受胎 記録のみを反映します)。

既にNR70で受胎牛と判定されている牛は、授精中のカテゴリーに移動しますので、設定後は繁殖一覧 (授精牛)の妊娠未確認牛のデータ整理が必要となります。

繁殖情報の一括登録

「早期妊鑑・再妊鑑」「PAGs 検査での妊娠確認」等の管理に対応します。

(1)事前の準備について(PC版条件設定「繁殖関連設定」)
 妊娠項目の「妊鑑1回目」「妊鑑2回目」欄に、任意のAI後経過
 日数を入力して 
 ● 録 を押して下さい。
 ※「妊鑑2回目」の初期値は空欄です。再妊鑑設定を解除する場合は、
 入力値を削除して登録して下さい。

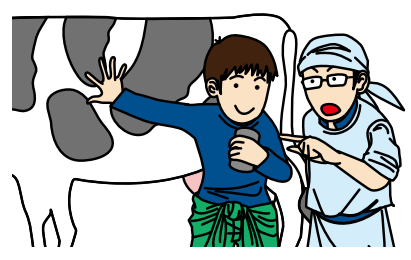

| ★繁殖関連設定 ?  |             |     |
|------------|-------------|-----|
| 項目         | 設定値         | 初期値 |
| 妊娠 ②       |             |     |
| 妊鑑1回目(AI後) | 28日         | 45  |
| 妊鑑2回目(AI後) | <b>50</b> 日 |     |

#### (2) 設定前後の変更点について

#### く初期設定の仕様】

「受胎」の報告を行うことにより、繁殖ステージが「授精中牛」 から「妊娠牛」に移行します。

繁殖一覧では、妊鑑予定日を超えた牛に〇印が表示され、 「妊鑑対象牛」として絞り込みを行うこともできます。 ※不受胎の報告がされた牛には"-"が表示されます。

| 報告時の選択肢     | 繁殖一覧                   | (授精)      | 中牛       | )         |
|-------------|------------------------|-----------|----------|-----------|
| 発情          | 個体識別番号                 | 授精後<br>日数 | 妊鑑<br>対象 | 再発<br>注意日 |
| 授精          | <u>99999 [1016] 9</u>  | 67        | 0        | 17/05/09  |
| 文//I<br>不受胎 | <u>999999 [0209] 9</u> | 61        | 0        | 17/05/15  |
| 分娩          | <u>99999 [0192] 9</u>  | 53        | -        | 17/06/13  |
| 乾乳          | <u>99999 [0698] 9</u>  | 47        | 0        | 17/05/29  |
| 流産          | <u>99999 [0697] 9</u>  | 46        | 0        | 17/05/30  |
| 繁殖に供さない     | <u>99999 [0694] 9</u>  | 45        |          | 17/05/31  |
| 排血          | <u>99999 [0189] 9</u>  | 42        |          | 17/06/03  |

# € 【妊鑑2回目設定後】

「受胎」報告時は、P1+(1回目+)、P2+(再妊鑑+)の2種類を選択可能 となります。

P1+報告:妊娠確認が必要な牛として「授精中牛」カテゴリーに留まります。 P2+報告:妊娠確定牛として「授精中牛」から「妊娠牛」に変更されます。 (P1+が報告されていない場合も、P2+の報告は可能です)

初期設定では、NR70 により自動で妊娠牛となる牛が発生しますので、 空胎牛の見逃しを心配される方は、併せて NR70 設定を解除して下さい。

#### 報告時の選択肢

|    | 発情        |    |
|----|-----------|----|
|    | 授精        |    |
|    | 不受胎       |    |
|    | 分娩        |    |
|    | 乾乳        |    |
|    | 流産        |    |
|    | 繁殖に供さない   |    |
|    | 排血        |    |
| ſ  | 受胎(P1+)   |    |
| ŝ  | 再妊鑑+(P2+) |    |
| ÷. |           | 18 |

| 個休識別番号                | 産次   | 授精後 | 妊鑑  | 再発        |
|-----------------------|------|-----|-----|-----------|
|                       | 1±00 | 日数  | 対象  | 注意日       |
| <u>99999 [1016] 9</u> | 2    | 67  | P2  |           |
| <u>99999 [0209] 9</u> | 4    | 61  | P2  |           |
| <u>99999 [0192] 9</u> | 5    | 53  | -(  | 3 7/06/13 |
| 99999 [0698] 9        | 3    | 47  | P2  |           |
| <u>99999 [0697] 9</u> | 3    | 46  | P2  |           |
| <u>99999 [0694] 9</u> | 3    | 45  | P1  | 17/05/31  |
| <u>99999 [0189] 9</u> | 5    | 42  | P1( | 2 7/06/03 |
| <u>99999 [0199] 9</u> | 4    | 41  | P1+ | 17/06/04  |
| 99999 [0198] 9        | 4    | 39  | P1+ | 17/06/06  |
| <u>99999 [0692] 9</u> | 3    | 38  | P1+ | 17/06/07  |
| <u>99999 [1005] 9</u> | 1    | 34  | P1  | 17/06/11  |
| 99999 [0200] 9        | 4    | 32  | P1  | 17/06/13  |
| <u>99999 [0194] 9</u> | 5    | 24  |     | 17/06/21  |
| 99999 [1008] 9        | 1    | 20  |     | 17/06/04  |

再妊鑑設定を行った場合、繁殖一覧(授精牛)の妊鑑対象欄 の表示が AI 後日数の経過に伴い、次のように変化していきます。

①P1対象(妊鑑1回目の対象牛)

: 妊鑑1回目の設定日を経過した時点でP1と表示されます。

②P1+

- :1回目の「受胎」報告がされており、妊鑑2回目の日数に 達していない牛を指します。検定報告用リストには、受胎 牛として掲載されません。
- ③P2対象(妊鑑2回目の対象牛)
  - : P1+の牛が、妊鑑2回目の設定日を経過するとP2と表示 が変わります。

※P2+の報告により、繁殖ステージが妊娠牛となります。

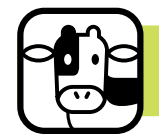

# 問題牛を見つけて対策を取ろう!

問題牛の追跡機能

最新の乳検記録、システム内の繁殖記録、入力された 管理記録を用いて、問題牛を抽出しています。

乳量・乳成分は最新の検定成績、繁殖情報は現時点のシステム記録を用いて問題牛 を抽出表示します。

その他、ユーザーの入力記録を基に、治療中牛(P.12)、要注意分房牛(P.13)を 問題牛として表示します。乳量・乳成分での問題牛は、毎月の検定終了後に全て更新

され、設定した条件値を超えた項目は赤く表示されます。次回検定までの対策リストとしてお使いください。

|        |      |                          |     |           |     |    |      |     |              |       |    | Г             |      | ダブリ    | レク                 | リック                 | で牛を              | をソート             | • |
|--------|------|--------------------------|-----|-----------|-----|----|------|-----|--------------|-------|----|---------------|------|--------|--------------------|---------------------|------------------|------------------|---|
| 淘汰     |      |                          |     | 分换谷       | 約日数 |    | 報劢   | 把鉄  | <b>∆</b> 1⁄# |       | 法商 | -<br>         | 前日比  | 休細胞    | 新相                 |                     |                  |                  |   |
| 予定     | 対策   | 個体識別番号                   | 産次  | 本日        | 検定時 | 妊否 | ステージ | 回数  | 日数           | 繁殖異常  | 回数 | -76±±<br>(kg) | (%)  | 数(千)   | 感染                 | 乳脂率                 | 蛋白率              |                  |   |
|        |      | 99999 [0 0 8 3] 9        | 1   | 45        | 18  |    | 未授精  |     |              |       | 1  | 25.6          |      | 52     |                    | 4.33                | 3.41             |                  |   |
|        |      | 99999 [0 4 4 5] 9        | 6   | 138       | 111 |    | 未授精  |     |              | 長期未授精 |    | 33.5          | 83.8 | 7      | 27 - 19            | 3.71                | 3.19             |                  |   |
|        |      | 99999 [0418] 9           | 6   | 140       | 113 |    | 未授精  |     |              | 長期未授精 |    | 37.8          | 95.9 | 592    | 0                  | 3.53                | 2.84             |                  |   |
|        |      | 99999 [0112] 9           | 1   | 151       | 124 |    | 授精中  | (-) | 25           |       |    | 26.7          | 96.0 | 13     |                    | 3.54                | 3.10             |                  |   |
|        |      | 99999 [0013] 9           | 4   | 156       | 129 | +  | 妊娠   | 1   | 69           |       |    | 36.8          | 89.8 | 30     |                    | 3.19                | 2.96             |                  |   |
|        |      | 99999 [4372] 9           | 7   | 165       | 138 |    | 未授精  |     |              | 長期未授精 |    | 29.2          | 93.3 | 83     |                    | 4.39                | 2.92             |                  |   |
|        |      | 99999 [0446] 9           | 5   | 186       | 159 |    | 未授精  |     |              | 長期未授精 |    | 28.5          | 80.3 | 17     |                    | 3.78                | 2.84             |                  |   |
|        |      | 99999 [0711] 9           | 7   | 243       | 216 |    | 供用不  |     |              |       |    | 22.7          | 78.8 |        | -                  | 4.24                | 2.21             |                  | l |
|        |      | 99999 [0664] 9           | 3   | 294       | 267 |    | 授精中  | 120 | 18           |       |    | 35.7          | 89.3 | URITA  | UEI                | F 8888.44-          | 2014-72.0+       | am 200 s for der |   |
|        |      | 99999 [0015] 9           | 3   | 296       | 269 | +  | 妊娠   | 2   | 177          |       |    | 25.2          | 81.6 | *約2    | 第年・雪               | 告条件設定               | 2                | TERRIQUE         |   |
|        |      | 99999 [0050] 9           | 2   | 310       | 283 | +  | 妊娠   | 1   | 221          |       |    | 23.6          | 92.2 |        | 8                  | 1월中 · 碧告表           | uik.             |                  | ļ |
|        |      | 99999 [0082] 9           | 1   | 328       | 301 | +  | 妊娠   | 2   | 148          |       |    | 21.9          | 89.8 | CARE   | [牛] 体派             | 調整数                 |                  | 体細胞数             |   |
|        |      | <u>99999 [0510] 9</u>    | 6   | 360       | 333 |    | 供用不  |     |              |       |    | 20.5          | 51.3 | (53)   | (牛) 新規             | マラート (体             | 細胞数)             | 体細胞数             |   |
|        |      | <u>99999 [0091] 9</u>    | 1   | 373       | 346 | +  | 乾乳中  |     |              |       |    | 4.5           | 29.6 | (1415) | (牛) 乳の             | 調業 (立ち上             | がり初産)            | 乳量               |   |
|        |      | <u>99999 [0090] 9</u>    | 1   | 382       | 355 | +  | 乾乳中  |     |              |       |    |               |      | CARE   | 94) 918<br>(4) 918 | 調業(立ち上              | がり2種)<br>がり3産以上) | 乳量               | ł |
|        |      | <u>99999 [0477] 9</u>    | 7   | 398       | 371 | +  | 妊娠   | 3   | 196          |       |    | 15.3          | 57.3 | (59)   | (#) \$L            | L調末 Catal #         | (回出版)            | 新回比              |   |
|        |      | <u>99999 [0 0 7 7] 9</u> | 1   | 416       | 389 | NR | 乾乳中  |     |              |       |    |               |      | CARL   | (牛) 乳店             | の異常(体語              | (防動員)            | 乳態率              | ļ |
|        | Λ    |                          |     |           |     |    |      |     |              |       |    |               |      | CARE   | (牛) 乳目<br>(牛) 乳目   | (分異常(低工<br>(分異常 (形工 | ネルギー)            | 乳蛋白質率            |   |
| $\sim$ | (CA) | 問題牛の抽                    | 出翁  | <b>ミ件</b> |     |    |      |     |              |       |    |               |      | CARE   | (#) \$LE           | の調報 (MUN            | N 下隐)            | MUN              |   |
|        | J    |                          |     |           |     |    |      |     |              |       |    |               |      | CASE   | (牛) 乳店             | 沙貫菜 (MU)            | N 上嗯)            | MUN              | Î |
| F      | CH   | の多件設定7                   | ~I± | 曹         | 堤の  | 宝心 | まに合い | ht  | +7           | 問題生の  | 抽y | 冬世            | -    | 長期     | 分娩間隙               | 1                   |                  | 分娩間隔             | Í |

を変更できます。一部の繁殖指標は「繁殖関連条件」で設定します。

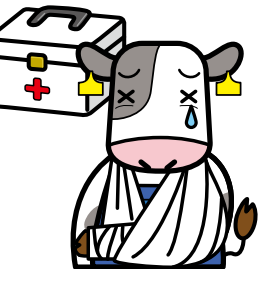

PC版

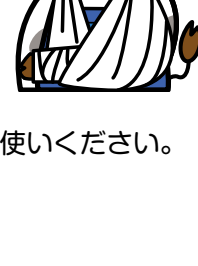

|                        |       | 表    | R条件     |     |
|------------------------|-------|------|---------|-----|
| HET SORA               | 項目    |      | 設定値     | 初時値 |
| 【問題牛】体細胞数              | 体細胞数  | 300  | 千/ml以上  | 300 |
| 問題牛】新規アラート(体細細数)       | 体細胞数  | 300  | 千/ml以上  | 300 |
| 問題牛】乳屋異常(立ち上がり初産)      | 乳量    | 18   | kg以下    | 19  |
| 胡鶴牛】乳屋貫常(立ち上がり2窪)      | 乳量    | 23   | kgill/F | 23  |
| (問題牛) 乳屋貫常 (立ち上がり3産以上) | 乳量    | 23   | kg以下    | 23  |
| (胡懿牛) 乳屋貫常 (成乳 前回比較)   | 前回比   | 20   | %IX EXE | 20  |
| (問題牛) 乳成分異常 (体態防動員)    | 乳態率   | 5    | %WL     | 5   |
| 【問題牛】乳成分異常(低エネルギー)     | 乳蛋白黄菜 | 2.80 | %QT     | 2.8 |
| 【問題牛】 乳成分異常 (アシドーシス)   | 乳應率   | 3.30 | %以下     | 3.3 |
| (胡鵬牛) 乳成分異常 (MUN 下語)   | MUN   | 6    | mg/dl来满 | 6   |
| 【問题牛】乳成分異常(MUN 上思)     | MUN   | 16   | mg/dl以上 | 16  |
| 長期分娩結構                 | 分娩間隔  | 455  | 티었上     | 455 |
| (警告メッセージ) 高治乳 (未授績)    | 乳量    |      | kg以上    |     |
| 【警告メッセージ】長期乾乳          | 蛇乳日数  | 90   | BOLL    | 90  |
| 【智告メッセージ】 SCC高         | 体細胞数  | 300  | F/ml以上  | 300 |

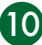

|            |      |             |           |       |          |            | ÷     |              |                |          |          |          |           |            |            |
|------------|------|-------------|-----------|-------|----------|------------|-------|--------------|----------------|----------|----------|----------|-----------|------------|------------|
| 無脂固<br>形分率 | MUN  | LS5<br>以上回数 | 要注意<br>分房 | 継続疾病  | 疾病<br>回数 | 管理<br>(メモ) | 年齢    | 生涯乳量<br>(kg) | 305日<br>乳量(kg) | 牛評<br>乳量 | 遺伝<br>評価 | 分娩<br>間隔 | 父牛略号      | 最終授精       | 分娩予定日      |
| 8.79       | 11.8 | 0/1         | 1         | 乳房炎   | 1        | 有          | 03-00 | 364          | 7,100          | Е        | С        |          | JP3H54477 | ABSK27     |            |
| 8.68       | 15.0 | 0/4         | 1         | 乳房炎   | 5        | 有          | 07-09 | 44,420       | 9,700          | D        | D        | 413      | 54345     | ABSK27     |            |
| 8.44       | 14.1 | 1/4         | 1         |       | 3        | 有          | 07-08 | 50,696       | 10,000         | С        | Е        | 386      | 54504     | HK199      |            |
| 8.57       | 12.2 | 2/4         | 3         | 卵巢疾患他 | 3        | 有          | 02-02 | 3,382        | 7,400          | С        | С        |          | JP3H54800 | ABSK25     |            |
| 8.37       | 13.2 | 0/5         | 1         |       | 2        | 有          | 05-06 | 29,601       | 10,200         | С        | С        | 375      | JP3H53324 | ABSK25     | 2018/02/05 |
| 8.51       | 18.0 | 0/5         | 2         | 乳房炎   | 3        | 有          | 08-10 | 49,109       | 8,600          | Е        | F        | 339      | JP3H54233 | ABSK27     |            |
| 8.37       | 15.0 | 0/6         |           | その他   | 2        | 有          | 07-07 | 46,045       | 9,400          | D        | Е        | 488      | 54504     | ABSK27     |            |
| 8.60       | 17.7 | 2/7         | 1         |       | 5        | 有          | 09-00 | 53,117       | 8,200          | Е        | Е        | 508      | JP3H52774 | ETF1H27IVF |            |
| 8.33       | 14.3 | 0/9         |           |       | 1        | 有          | 06-00 | 35,667       | 10,500         | в        | С        | 599      | JP3H53324 | ABSK25     |            |
| 8.25       | 15.2 | 0/9         | 1         |       | 2        | 有          | 05-01 | 28,622       | 9,200          | С        | В        | 442      | JP3H53507 | JP5H55552  | 2017/10/17 |
| 8.96       | 14.9 | 2/10        | 1         | 乳房炎   | 7        | 有          | 04-01 | 17,349       | 8,500          | С        | В        | 434      | JP3H53655 | 29H14142   | 2017/09/03 |
| 8.98       | 13.3 | 4/10        | 1         |       | 1        | 有          | 03-00 | 7,639        | 7,800          | В        | Α        |          | JP3H53655 | K0000000   | 2017/11/11 |
| 8.78       | 15.1 | 0/11        |           | 蹄病    | 2        | 有          | 08-11 | 56,023       | 9,940          | С        | D        | 450      | JP3H52304 | ABSK27     |            |
| 11.04      | 12.4 | 0/12        | 1         |       | 2        | 有          | 02-11 | 6,379        | 5,928          | Е        | D        |          | JP3H54800 | ABSK27     |            |
|            |      | 1/11        |           | 乳房炎他  | 2        | 有          | 02-11 | 6,932        | 6,555          | D        | С        |          | JP3H53655 | 29H14142   |            |
| 9.20       | 18.0 | 0/13        | 2         |       | 2        | 有          | 09-00 | 61,914       | 9,916          | С        | Е        | 353      | 29H8538   | K0000000   | 2017/09/24 |
|            |      |             | 1         | 乳房炎   | 1        | 有          | 03-04 | 8,018        | 7,195          |          |          |          | JP3H53655 | ABSK27     |            |
|            |      |             |           |       |          |            | •     |              |                |          |          |          |           |            |            |

画面を右にスクロールすると、分房情報、疾病情報、管理メモ情報が 治療中の病名などを参照できます。併せて、累計成績(生涯乳量や今乳期の期待乳量)、遺伝的能力を確認でき、 淘汰牛の判断材料としてご利用頂けます。

また、初期画面では、設定値に基づいた「要対策牛」のみを表示しています。表示対象、異常区分にチェックを付けて 検索 を押すと、確認したい対象のみを抽出することができます。

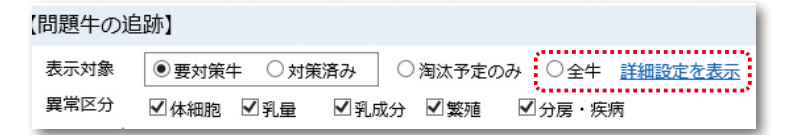

全牛を選択すると、牛群に所属する 全頭の情報を表示します。

#### 🚱 対策済みフラグ・淘汰予定フラグ

画面左の「対策」欄にチェックし、 更新 を押すと、当該牛は要対策牛リストから除外され、対策済み のグループに移動します。対策済みフラグで管理できる牛は、検定成績による問題牛のみです。繁殖問題牛、 継続疾病牛、要注意分房牛はシステム記録の状態を基に自動更新されます(P.12、13参照)。

「淘汰予定」欄にチェックを付けて更新すると淘汰予定牛として記録されます。牛群の淘汰予定頭数を集計し、 分娩予定頭数と比較することができます。

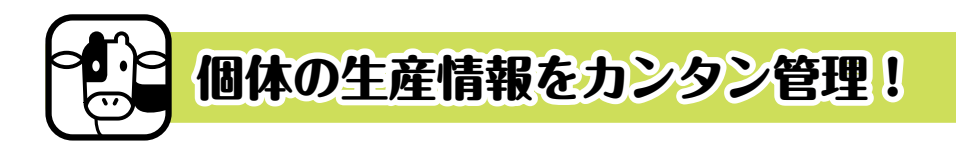

### DL では、農場の繁殖記録、乳検情報、疾病情報、乳房情報、 管理メモ情報を一元管理できます。

個体の繁殖情報の閲覧画面(P.7)の右上から、「検定情報」 やユーザーの入力した「管理ノート」「疾病」「乳房」情報の各閲 覧画面にクリック1つで遷移できます。

画面上に表示されていない牛の情報を調べたい場合は、メ ニュー欄から各画面を選択し、個体識別番号(拡大4桁)を入力 して検索して下さい。

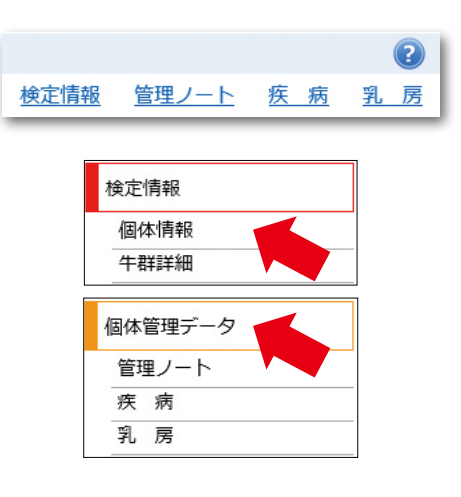

PC版

### ①検定情報

#### 繁殖記録と健康状態をあわせてチェック!

本画面では、現在牛群に所属する牛の「検定加入後の 全記録」を確認できます。

画面上段は、過去12カ月の成績推移を折れ線グラフで 表示し、検索牛の健康状態を簡単に把握できます(乳期 別に色分け)。

画面下段では、過去から現在までの①検定日成績、 ②乳期成績、③ 305 日間成績を確認できます。ファイル での出力も行える他、当該牛の検定終了通知書をダウン ロードすることもできます。

検定日成績 乳期成績 305日成績 検定終了通知書

| ファイル名                                  | サイズ   | 作成日付                |
|----------------------------------------|-------|---------------------|
| 20170701 9999999 999999999 検定終了通知書.PDF | 36 KB | 2017/07/15 19:28:10 |
| 20160601 9999999 999999999 検定終了通知書.PDF | 36 KB | 2016/06/19 23:40:28 |
| 20150701 9999999 999999999 検定終了通知書.PDF | 35 KB | 2015/07/22 4:33:37  |
| 20140501 9999999 999999999 検定終了通知書.PDF | 34 KB | 2014/10/29 21:00:13 |
| 20130401 9999999 999999999 検定終了通知書.PDF | 32 KB | 2014/10/29 21:00:13 |

#### ②個体管理ノート

本画面では、個体毎の管理メモ情報を蓄積し、時系列で 管理することができます。

画面上段に入力した個体管理メモ情報は、個体の繁殖 情報(P.7、P.21)、繁殖一覧(P.4、P.22)、問題牛の追跡 画面(P.10、P.22)の各画面で確認することができます。

アラーム登録欄では、表示日(指定日のみ/複数日)を 選択して予定を登録すると、指定した日にメイン画面「本 日の要確認牛」にアラーム牛として表示されます(P.3、 P.20)。

抗生物質検査、ホルモン剤の使用等のスケジュール管理 にご利用下さい(分娩後5日以内の非出荷牛は自動作成)。

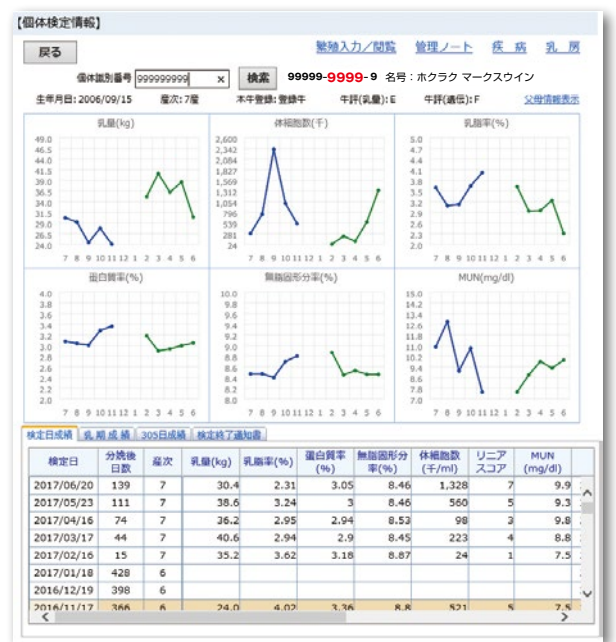

#### ご家族・従業員との情報の共有に!

| 戻る                                                                           |                                                                                                    |                           | 繁殖入力/                                                        | 閲覧 検定                                                                                           | 青報                                                                                                    | 疾系                                             | A                 |
|------------------------------------------------------------------------------|----------------------------------------------------------------------------------------------------|---------------------------|--------------------------------------------------------------|-------------------------------------------------------------------------------------------------|----------------------------------------------------------------------------------------------------|------------------------------------------------|-------------------|
| 個                                                                            | 体識別番号 9999999999                                                                                                    | 検索                        | 99999-9999-                                                  | 9 名号:ホク                                                                                         | ラクマ                                                                                                    | /ークス!                                          | ウイン               |
| 日付                                                                           | 4                                                                                                    | 日体情報 (メ                   | (E)                                                          |                                                                                                 | 記載日                                                                                                    | 385                                            |                   |
| 2015/07/2                                                                    | 6 繁殖治療 右腺腫 コンセラ                                                                                                    | ール使用                      |                                                              | 2017                                                                                            | /08/21                                                                                                    | 20:18:                                         | .07               |
| 2015/07/1                                                                    | 2 繁殖治療 左CL,FC 13日PC                                                                                                    | 5,14日コンセラ                 | ラール                                                          | 2017                                                                                            | /08/21                                                                                                    | 20:17:                                         | 16                |
| 2015/03/2                                                                    | 0 後産残り 子宮頸管傷あり                                                                                                    | )                         |                                                              | 2017                                                                                            | /08/21                                                                                                    | 20:22:                                         | :55               |
| 2014/11/2                                                                    | 0 右後 盲乳                                                                                                    |                           |                                                              | 2017                                                                                            | /08/21                                                                                                    | 20:18:                                         | 40                |
| 日19:                                                                         | 前日 2015/10/20                                                                                                    | 調翌日                       |                                                              | 1                                                                                               | クリア                                                                                                    | 豆                                              | : #               |
| 日付:<br>個体情報:                                                                 | 2015/10/20                                                                                                    | 翌日                        |                                                              |                                                                                                 | <b>דעיל</b><br>(                                                                                                    | 2<br>79                                        | : 録<br>  陳        |
| 日付:<br>個体情報:<br>アラーム                                                         | 前日 2015/10/20<br>登録 (設定内容は、トッ                                                                                                    | 2010日<br>アプ画面『本[          | 日の確認牛』に反映                                                    | ・<br>表示されま                                                                                      | קעל<br>(<br>ק)                                                                                                    | 2<br>79                                        | : 録<br>  除        |
| 日付:<br>個体情報:<br>アラーム                                                         | 前日<br>2015/10/20<br>登録 (設定内容は、トッ<br>アラーム情報                                                                                       | 翌日<br>ブ画面『本!              | 日の確認牛』に反映<br>期間                                              | ・<br>表示されま<br>表示開始日                                                                             | クリア<br>()<br>す)<br>表示                                                                                                    | 教                                              | : 録<br>  除        |
| 日付:<br>個体情報:<br>アラーム<br>荷制限期間                                                | <ul> <li>問目</li> <li>2015/10/20</li> <li>登録 (設定内容は、トッ</li> <li>アラーム情報</li> </ul>                                                 | (第一型日)<br>(ジブ画面『本日        | <ul> <li>一の確認牛!!に反映</li> <li>期間</li> <li>複数日表示</li> </ul>    | ・表示されま<br>表示開始日<br>2015/10/20                                                                   | <b>クリア</b><br>う<br>す)<br>表示<br>2015                                                                                                    | ◎ 型<br>削<br>約<br>/10/31                        | :録<br> 除          |
| 日付:<br>個体情報:<br>アラーム<br>満制限期間<br>にシリン25                                      | <ul> <li>▶</li> <li>▶</li> <li>▶</li> <li>▶</li> <li>▶</li> <li>アラーム情報</li> <li>mini</li> </ul>                                  | (第一型日)<br>(ジー)ので本日        | 日の確認牛』に反映<br>期 間<br>複数日表示<br>複数日表示                           | <ul> <li>・表示されま<br/>表示開始日</li> <li>2015/10/20</li> <li>2015/10/20</li> </ul>                    | <b>クリア</b><br>う<br>す)<br>表示<br>2015,<br>2015,                                                                                                    | 整<br>附<br>終了日<br>/10/31<br>/10/22              | :録<br> 除          |
| 日付:<br>個体情報:<br>アラーム:<br>荷制限期間<br>こシリン25<br>G後発情確認                           |                                                                                                    | 変日 2日                     | 日の確認牛』に反映<br>期間<br>複数日表示<br>複数日表示<br>一日表示                    | ・表示されま<br>表示開始日<br>2015/10/20<br>2015/10/20<br>2015/10/22                                       | <b>クリア</b><br>今<br>す)<br>支<br>2015,<br>2015,<br>2015,<br>2015,                                                                                                    | 数<br>前<br>約<br>/10/31<br>/10/22<br>/10/22      | :録<br>  除         |
| 日付:<br>個体情報:<br>アラーム<br>荷制限期間<br>こシリン25<br>G後発情確認<br>細胞サンプ                   |                                                                                                    | 2013 翌日                   | 日の確認年」に反映<br>期間<br>複数日表示<br>後数日表示<br>一日表示<br>一日表示            | <ul> <li>表示されま<br/>表示問始日</li> <li>2015/10/20</li> <li>2015/10/22</li> <li>2015/10/23</li> </ul> | <b>クリア</b><br>う<br>す)<br>表示<br>2015,<br>2015,<br>2015,<br>2015,<br>2015,                                                                                                    | 数<br>約<br>/10/31<br>/10/22<br>/10/22<br>/10/30 |                   |
| 日付:<br>個体情報:<br>アラーム<br>酒制限期間<br>にシリン25<br>G後発情確認<br>細胞サンプ<br>登録内容は、<br>アラーム | 前日         と015/10/20           登録         (設定内容は、トッ<br>アラーム情報           ml         ・           以後置         表示期間が過ぎた後、リス日<br>情報: | 一変目<br>シブ画面『本[<br>トより自動的に | 日の確認年」に反映<br>用間<br>確数日表示<br>一日表示<br>一日表示<br>消去されます<br>例<br>例 | ・表示されま<br>表示開始日<br>2015/10/20<br>2015/10/20<br>2015/10/22<br>2015/10/30                         | クリア<br>す)<br>支示<br>2015,<br>2015,<br>2 | 数<br>7日<br>/10/31<br>/10/22<br>/10/30          | : 録<br>  除<br>  除 |

### ③疾病情報

本画面では、個体毎の疾病記録を蓄積し、時系列 で管理できます。②個体管理ノートと同様に、他画 面にも情報が反映され、閲覧できるようになります。

下段の入力フォームに日付、病名、治癒フラグ、 フリー入力欄に情報を入力して登録ボタンを押す と、上段に一覧表示されます。

病名は14種類の病名リストから選択します(最大 4病名/日)。治癒フラグは現在の牛の状態を示し、 「治療中」にチェックがある牛は「継続疾病」として 問題牛の追跡画面(P.10、P.22)で抽出できます。 「完治」に変更すると履歴としてのみ扱われます。

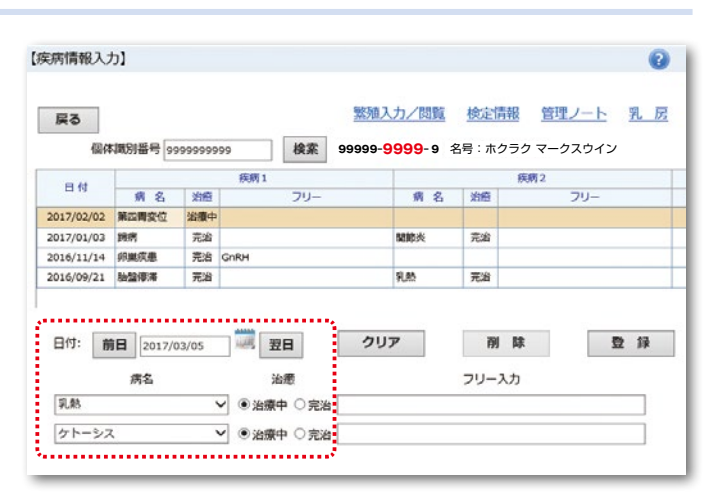

(12)

# ④乳房情報・要注意分房フラグ

本画面では分房毎に、体細胞数/菌種/ メモ情報を時系列で蓄積することができます (右画面①)。

入力時は、右画面②で日付と分房を指定 します。SCC レベル(体細胞数)、菌種は リストの候補から選択する方式、メモ情報は フリー入力です。

画面③「要注意」欄では、治療中分房や SAの罹患分房等にフラグ(チェック)を 付けます。分房にフラグのある牛は現時点 でマークすべき牛として「問題牛の追跡」 (P.10、P.22)等で抽出できます。完治し た時はチェックを解除して下さい。

|                  | ~                                                   |                                    |                   |                                              |               |                     |                 |                                                                         |          |            |             |        |
|------------------|-----------------------------------------------------|------------------------------------|-------------------|----------------------------------------------|---------------|---------------------|-----------------|-------------------------------------------------------------------------|----------|------------|-------------|--------|
| 戻る               |                                                     |                                    |                   |                                              | (Internal     | 繁殖入                 | <u>力/閲覧</u>     | 検定                                                                      | 情報       | 管理ノート      | <u>2</u> 29 | 天 病    |
| ſ                | 固体識別番号 99                                           | 9999999                            | 99                | 検索                                           | 999           | 999- <mark>9</mark> | <b>999-</b> 9 名 | 号:木                                                                     | クラク      | マークスウィ     | レ           |        |
| <u>а</u> ,н      | 左                                                   | 前                                  |                   | 右                                            | 前             |                     | 左               | 後                                                                       |          | 右          | 後           |        |
| ыла              | SCC(万/ml)                                           | 菌種                                 | ¥Е                | SCC(万/ml)                                    | 菌種            | ¥Е                  | SCC(万/ml)       | 菌種                                                                      | ¥Е       | SCC(万/ml)  | 菌種          | Х£     |
| 2017/03/3        | 31                                                  |                                    |                   | 226.3~452.5                                  | SA            |                     | 28.3~56.5       |                                                                         |          | 56.6~113.1 |             |        |
| 2017/03/2        | 24                                                  |                                    |                   |                                              |               |                     | 28.3~56.5       | CNS                                                                     | 1        | 28.3~56.5  | CNS         |        |
| 注意:              | - <b>③要注意</b><br>□ <sub>左前</sub> ☑                  | 分房<br><b>右前</b>                    | のフ<br>☑           | ラグ管理<br><b>左後</b> ☑                          | ₽<br>右後       |                     |                 | 削関                                                                      | £        |            | 登翁          | 2      |
| 段注意:             | - ③要注意<br>□ <sub>左前</sub> ✓<br>前日 2017/0            | 分房<br><b>右前</b><br><sup>3/24</sup> | のフ<br>マ           | ラグ管理<br><b>左後</b><br>翌日                      | ₽<br>右後       |                     |                 | 削除                                                                      | £        |            | 登 貸<br>クリア  | ₹<br>7 |
| 發注意:             | - ③要注意<br>□ 左前   ☑<br>前日 2017/0                     | 分房<br><b>右前</b><br><sup>3/24</sup> | のフ<br>マ           | ラグ管理<br>左後 ☑<br>翌日<br>SCC:                   | 28.3          | 万~56                | .5万             | 削除                                                                      | <b>€</b> |            | 登 翁<br>クリア  | 7      |
| 注意:<br>〕房別:<br>報 | ③要注意<br>□ <sub>左前</sub> ☑<br>前日 2017/0<br><b>左前</b> | 分房<br><b>右前</b><br><sup>3/24</sup> | のフ<br>マ<br>前      | ラグ管理<br>左後 ☑<br>翌日<br><sup>SCC:</sup><br>菌種: | 28.3<br>CNS:  | 万~56<br>表皮ブ         | .5万<br>下ウ球菌     | 削<br>[1]<br>[1]<br>[1]<br>[1]<br>[1]<br>[1]<br>[1]<br>[1]<br>[1]<br>[1] | <b>£</b> |            | 登 翁<br>クリア  | 7      |
| 注意:<br>房別:<br>報  | ③要注意<br>□ <sub>左前</sub> ☑<br>前日 2017/0<br>左前<br>左後  | 分房<br>右前<br><sup>3/24</sup><br>右   | のフ<br>マ<br>前<br>後 | ラグ管理<br>左後 ☑<br>翌日<br>SCC:<br>菌種:<br>メモ:     | 28.3<br>(CNS: | 万~56<br>表皮ブ         | .5万<br>ドウ球菌     | 削<br>[1]<br>[1]<br>[1]<br>[1]<br>[1]<br>[1]<br>[1]<br>[1]<br>[1]<br>[1] | <b>余</b> |            | 登 翁<br>クリア  | 7<br>7 |

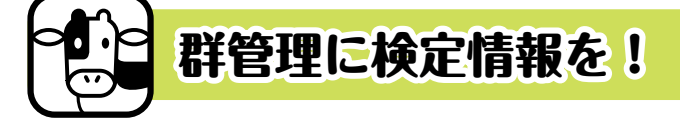

「所属牛マスタ管理」で所属群のマスタ管理、「群別情報」画面で群単位の検定情報を確認します。 群の割り振りをしておくと、繁殖情報一覧(P.4)等でその牛が所属する群を表示し、抽出条件にも使えます。 群管理をしていない農場でも、泌乳期別、産次別、搾乳形態別など、自由な括りで成績を集計できます。

# ①群作成/メンテナンス

#### [操作概要]

群の作成時は「新規作成」ボタンを選択し、 群名称、群の所属条件を設定します。群コードは アルファベットまたは数字(最大2文字)で設定 します。群名称は簡潔な名称をおすすめします。 変更の無い場合は、初回設定時のみ使用します。

#### [所属条件の設定]

設定した条件は、「所属牛マスタ管理」画面で 群移動の作業を行う際に用います。リストで項目 を選択して組み合せることで、各群の所属条件を 設定します。

項目には、数値で設定する項目(産次など)、 状態を示す項目(繁殖ステージ等)があります。

登録ボタンを押すと、登録済み情報欄に群が追加されます。条件の変更時は、登録済み情報の群 名称を選択し、内容を変更して下さい。

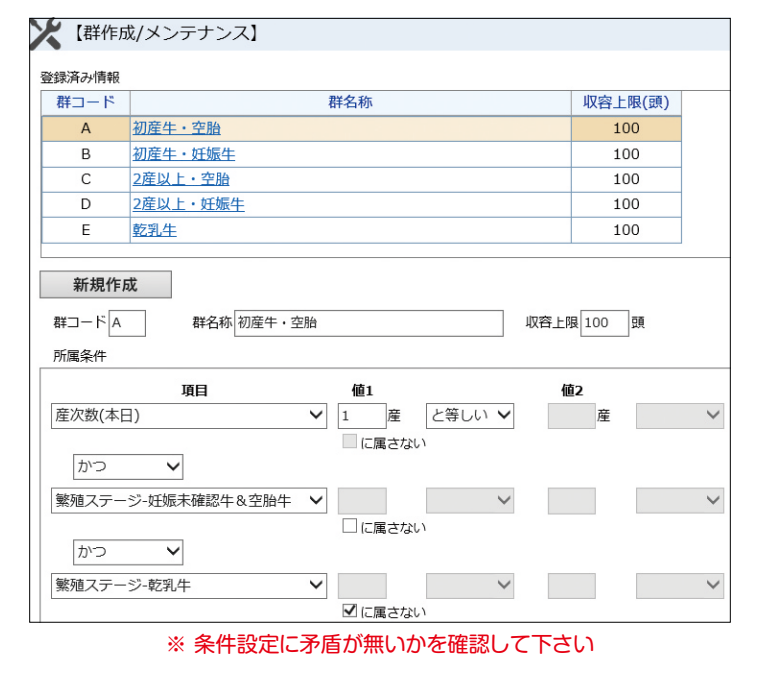

#### 群の新規作成、所属条件を設定します

PC版

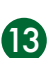

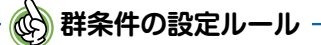

①「かつ」「または」を選択して群条件を作成します。

「かつ」と「または」を条件内で用いる場合は、以下のとおり「かつ」が優先されます。 設定例1)項目A かつ B かつ C → A、B、Cの全ての条件を満たす牛 例2)項目A かつ B または C → (A、Bの両方の条件を満たす牛) とC条件を満たす牛

②状態を示す項目の場合、「に属さない」を用いることができます。

例)経産牛(妊娠牛)と乾乳牛の群を作成する場合は、1産以上・妊娠牛の条件に、乾乳牛 「に属さない」の条件を追加することで、条件の重複を防ぐことができます。

# ②群所属マスタ管理

群に所属する牛のマスタ管理を行います

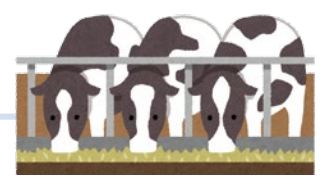

#### [操作概要]

事前に設定した群の所属条件と現時点のシステム情報を参照して群移動の作業を行います。

全牛の所属群の情報は CSV ファイルで出力で きます。

#### ①「現在の所属情報」欄

群ごとの現在の所属頭数を表示します。

設定した群条件に対し、現時点で条件を満たして いない牛(条件不一致)、他の群条件も同時に満た している牛(条件重複)の頭数を確認します。

日々の作業では「条件不一致」牛がいる群を定 期的に確認して下さい(初回利用時または新規追 加牛は、全て未所属牛となります)。

表中の群コードをクリックすると「選択中牛群」 に所属牛の一覧を表示します(画面②)。

| 88 - K               | ×       | 82.47 Ste |              | 10722 | RE ( 75 ) | 祖左の部      | <b>福井(西)</b> | \$2.0+X    | Strees . | <b>久</b> 丹雨) | (T)    |     |
|----------------------|---------|-----------|--------------|-------|-----------|-----------|--------------|------------|----------|--------------|--------|-----|
| *                    | 未所属生    | #74249    |              | 140.  | HX(MA)    | - MILO/// | )            |            | 5A(140)  | ×11±1        | st(mt) |     |
| A                    | 初産・泌    | 乳前中期      |              | 1     | 00        | 1         | 2            | 1          |          | 0            |        | - 1 |
| B                    | 初産・泌    | 乳後期       |              | 1     | 00        | 4         | 7            | 0          |          | 0            |        |     |
| C                    | 経産牛(:   | 2産以上)     |              | 1     | 00        | 8         | 3            | 2          |          | 0            |        |     |
| D                    | 乾乳牛     |           |              | 1     | 00        | 2         | 3            | 1          |          | 0            |        |     |
| F                    | 未終産生    |           |              | 1     | 0         | 17        | 71           | 2          |          | 0            |        | -   |
| 選択中牛群                | A :初産・ネ | 於乳前中期     | □ 不          | 致牛のみ  | 個         | 体識別番号     | 3 9999       | 935909     | ] [      | 検索           |        |     |
| 個体識別                 | 番号      | 現在の群条件    | 他群合致         | 移動先   |           |           |              |            |          |              |        |     |
| 99999 [3             | 571]9   | 0         |              | ~     | 9         | 9999-35   | 90-9         | ホクラク       | マークス     | ワイン          |        |     |
| 99999 [3             | 572]9   | 0         |              | ~     | 扔         | 受精中 生     | 年月日          | : 2015/05/ | 06 (1產   | 童)           |        |     |
| 99999 [3             | 59019   | ×         | в            | в 🗸   |           | 分娩後       | :            | 106日       | 最        | 終AI後         | 33     | B   |
| 99999 [3             | 59519   | 0         |              | ~     |           | 再発注意。     | ŧで           | 9日         |          |              |        |     |
| 99999 [3]            | 59719   | 0         |              |       |           | 〈検定日成     | 績> 20        | 17/06/22   |          |              |        |     |
| 00000 12             | 70110   | 0         |              |       |           | 乳量        | 体細胞          | 数 乳脂率      | 蛋白質      | [率 MUI       | N LS5D | 上回数 |
| 33333 13             | /01/3   | 0         |              |       | L         | 31.3kg    | 19千          | 2.54%      | 3.12     | 96 16.2      | 2 0    | /3  |
| <u>aaaaa [3</u>      | 70319   | 0         |              |       |           | <メモ・注     | 意情報〉         | > ###.4+-  | 20       |              | 6      | æ   |
| 99999 [3             | 706]9   | 0         | ( <b>2</b> ) | ~     |           | Xt        |              |            | 3        | 的土息方房        | 疾      | 内   |
| 99999 [3             | 711]9   | 0         | $\smile$     | ~     |           | <群情報>     |              | 0          |          |              |        |     |
|                      | 719]9   | 0         |              | ~     |           | 現在所       | R            | 所属条件合致     | 纹        |              |        |     |
| 99999 [3             |         |           |              |       | 1   [     | Δ         |              | в          |          |              |        |     |
| 99999 [3<br>99999 [3 | 735]9   | 0         |              | ~     |           | ~         |              | 0          |          |              |        |     |

#### ②「選択中牛群」欄

選択した群の所属牛の一覧です。現時点で群条件を満たしている牛に ○印、満たさない牛に×印が表示されます。条件を満たさない牛には、 「他群合致」「移動先」欄に条件を満たす群(移動先候補)を表示します。

不一致牛のみ (こうしゃ) にチェックをすると、条件を満たさない牛のみを 表示できます。不一致牛が多い場合に使用して下さい。

更新 を押すと、表示されている移動先候補に全牛を一括移動します。
移動先は、リスト選択により手動で変更できます(候補以外の群選択も可)。
一覧の個体識別番号をクリックすると、選択牛の詳細情報を確認できます。

**+**移動リスト を押すと、当日の作業内容(各牛の移動元・移動先)を印刷し、 実際の群移動の作業リストに利用できます。

| 選択中牛群           | C :2産以上      | ・空胎    | □不 | 一致牛 | ወታ |   |   |
|-----------------|--------------|--------|----|-----|----|---|---|
| 個体識別            | 削番号          | 現在の群条件 | 他  | 詳合致 | 移動 | 先 |   |
| <u>99999 [1</u> | 238]9        | 0      |    |     |    | ~ | ~ |
| <u>99999 [1</u> | 244]9        | 0      |    |     |    | ~ |   |
| 99999 [1        | 246]9        | 0      |    |     |    | ~ |   |
| 99999 [1        | 252]9        | 0      |    |     |    | ~ |   |
| 99999 [1        | 260]9        | 0      |    |     |    | ~ |   |
| 99999 [1        | 268]9        | 0      |    |     |    | ~ |   |
| 99999 [1        | 283]9        | 0      |    |     |    | ~ |   |
| 99999 [1        | 28519        | 0      |    |     |    | ~ |   |
| 99999 [1        | <u>295]9</u> | ×      |    | D   | D  | ~ |   |
| 99999 [1        | 303]9        | ×      |    | D   | D  | ~ |   |
| 99999 [1        | 314]9        | 0      |    |     |    | ~ |   |
| 99999 [1        | <u>316]9</u> | 0      |    |     |    | ~ | ~ |
|                 |              |        |    |     | 更新 |   | _ |

# ③群別情報

#### 群ごとの集計値を蓄積!検定情報が更に便利に!

本画面ではシステム内の所属情報に基づき、群単位 の集計情報を蓄積していきます(検定日毎)。

「牛群構成(本日)」欄には、閲覧時点のシステム情報を反映して各群の繁殖状況を表示します。

「集計履歴」欄には、群別の毎月の検定情報を表示 します。

毎月の集計は、検定情報が処理された時点での群の 所属情報に基づき自動で行われます。

■ <sup>更新</sup> を押すと「現時点での所属情報」で最新 検定月の情報を再集計します(前回検定以前は更新で きません)。

| <b>〔</b> 群況  | 則情報】    |       |       |      |      |       |           |                   |      |             |      |           |       |        |          |
|--------------|---------|-------|-------|------|------|-------|-----------|-------------------|------|-------------|------|-----------|-------|--------|----------|
|              |         |       |       | 1    |      |       |           |                   |      | C           | SV出力 |           | 更     | 斩      |          |
| RED-N        | ۵.      |       |       |      | 牛群構成 | 载(本日) |           |                   |      |             |      |           |       |        |          |
|              |         |       |       |      |      | - A2  | 2FA       |                   | 良積中  |             | 9£8  | 教生        | 分房注意  | 超続!    | 実務       |
| 群名称 祥        | 初産牛・    | 空胎    |       |      |      | AI得機  | AI対象      | 妊態待               | 妊娠対象 | R 妊娠-       | 乾乳朝  | 肥乳        | (111) | (3     | 0        |
| PC MP PER 44 | 0.51/1  | 10    | 0.55  |      | 経産牛  | 3     | 1         | 2                 |      | 4 0         | 0    | 0         | 0     |        | 0        |
| PTIMASEER -  | ro Mala | X# 10 | 0 28) |      | 未經黨  | 0     | 0         | 0                 | 8    | 0 0         | 0    | 0         | 0     |        | 0        |
| 樂計履歷         |         |       |       |      |      |       |           |                   |      |             |      |           |       |        |          |
|              |         |       |       |      | 抑乳   | 年1頭平均 |           |                   |      |             |      | U.        | ニアスコフ |        |          |
| 検定年月日        | 择乳牛     | 探乳日数  | THRE  | 8.R  | 乳粉苹  | 蛋白質率  | 無能図用      | 5 <del>5)</del> M | UN 4 | 本離助<br>千/ml | 平均   | 2以7<br>開朝 | 50    | は数     | 新規       |
| 2017/08/08   | 9       | 89    | 31.8  | 31.2 | 3.5  | 3.33  | 8         | .97               | 8    | 29          | 1.2  |           | 9     | 0      | -        |
| 2017/07/06   | 9       | 88    | 32.6  | 32.9 | 3.75 | 3.08  | 8         | .71               | 7.6  | 72          | 1.9  | 1         | 6     | 0      |          |
| 2017/06/04   | 9       | 77    | 25.7  | 31.1 | 3.38 | 3.08  | 8         | .83               | 10.2 | 49          | 2    | !         | 7     | 0      |          |
| <            |         |       |       | _    | キ町構成 | (本日)  |           |                   |      |             |      |           |       |        | >        |
| 群コード 日       | 1       |       |       | 1    |      | 未授    | 精         |                   | 授精中  |             | 妊娠   | 4         | 分履注意  | 箱続き    | EM       |
| 11.5.15 ×    | D窟生 -   | 纤娠生   |       |      |      | AI待機  | AI対象      | 妊娠待               | 妊娠刘备 | 妊纪-         | 蛇乳酮  | \$2.5L    | (酬)   | (90)   | )        |
|              |         |       |       |      | 經產牛  | 0     | 0         | 0                 | (    | 0           | 12   | 0         | 0     |        | Ó        |
| 所属預数 1       | 2 1 (4) | 曾 10  | 0 例)  |      | 未經産  | 0     | 0         | 0                 | (    | 0           | 0    | 0         | 0     |        | 0        |
| 東計問題 歴       |         |       |       |      |      |       |           |                   |      |             |      |           |       |        |          |
|              |         |       |       |      | 推乳4  | F1頭平均 |           |                   |      |             |      | U:        | アスコア  |        |          |
| 機定年月日        | 擁乳牛     | 撞乳日数  | 管理乳量  | 乳量   | 乳脂率  | 蛋白黄率  | 無能因形<br>率 | 97 ML             | IN 4 | F/ml        | 平均   | 2以下<br>開数 | 5.Q   | L<br>R | 新規5<br>調 |
| 2017/08/08   | 12      | 253   | 26.7  | 31   | 3.54 | 3.42  | 9.        | 06                | 8.1  | 53          | 1.9  |           | 9     | 0      |          |
| 2017/07/06   | 11      | 252   | 28.7  | 29.7 | 3.93 | 3.38  | 9.        | 02                | 7.9  | 49          | 1.5  |           | 10    | 0      |          |
|              |         |       |       |      |      |       |           |                   |      |             |      |           |       |        |          |

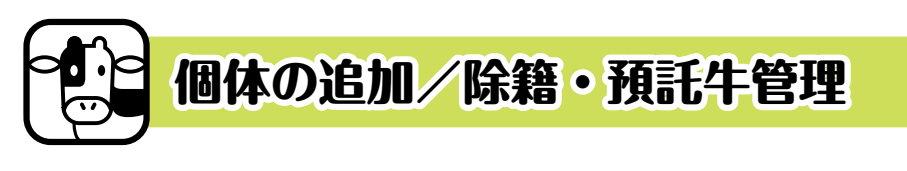

画面左のメニュー欄で「個体追加/除籍」を選択します。 DLでは、個体識別の異動・出生報告は、システムへの追 加、除籍に自動反映されますが、個体識別情報の反映前に、 追加・除籍をしたい場合は本画面で作業を行って下さい。 除籍する場合は、「除籍処理」欄にチェックし、除籍 理由等を入力後に「登録」ボタンを押して下さい。

> 預託先の農場登録が無い場合、預託に出された牛は 乳用売却として自動的に除籍扱いになります。

| 個体識別番号 | 9999900809    |      | 検索 |   |  |
|--------|---------------|------|----|---|--|
| 品種     | ホルスタイン        |      |    | ~ |  |
| 追加年月日  | 2010/08/22    |      |    |   |  |
| 生年月日   | 2009/01/30    | 1000 |    |   |  |
| 本牛登録番号 | 9999900809    |      |    |   |  |
| 名 号    | ホクラク キ* 19 80 |      |    |   |  |
| 父牛登録番号 | 297960636NLD  |      |    |   |  |
| 母牛登録番号 | 0339204179    |      |    |   |  |
| ☑除籍処理  |               |      |    |   |  |
| 除籍年月日  | 2017/08/07    | 1.11 |    |   |  |
| 除籍理由   | 乳用売却          |      |    | ~ |  |
| 移動年月日  |               |      |    |   |  |
|        |               |      |    |   |  |

PC版

# 預託牛の管理

15

預託牛を自動で識別する場合は、預託牧場を入牧前に事前設定する必要があります。

個体識別上で設定農場に異動した牛は「預託牛」として自動除籍の対象から除外し、引き続きデータを管理 することができます(全国DBに報告された授精記録も自動で反映します)。

自農場に戻るまでは「預託牛」として扱われますが、個体識別上で下牧が確認されると預託フラグを解除 します。預託先の登録前に自動で除籍された預託牛も、下牧時には自動で再度追加されます。

#### ①預託先の登録(PC版 条件設定画面)

入力欄に預託先の「個体識別農場コード」(10桁)を入力して登録します。 登録内容は削除されない限り保持されます。

| ★預託農場設定 🤇  | 2 |
|------------|---|
| 預託先農場コード1  |   |
| 預託先農場コード2  |   |
| 預託先農場コード 3 |   |
| 預託先農場コード4  |   |
| 預託先農場コード 5 |   |

②登録内容の反映

メイン画面に預託牛頭数を表示するほか、各繁殖 一覧画面の「預託」列で該当牛に〇印を表示します。 預託先登録前に自動除籍された預託牛を追加する 際は、事前に預託先を登録し、追加処理を行って下 さい。個体識別上で預託先に異動した日付以前を追 加年月日とすると、当日の夜間処理で預託牛フラグ を付与します。

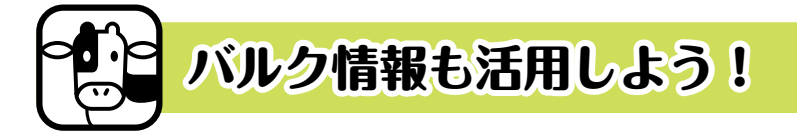

メニュー欄「バルク情報」を選択すると、「乳量情報入力」と「乳量情報閲覧」 の小メニューが表示され、下記のバルク情報を確認することができます。

検査結果が表示されていない場合、バルク情報の利用に係る手続きがお済み でないか、検査機関で更新が行われていない可能性がありますので検定組合ま でご相談下さい。

# ①乳量情報 入力

日々の出荷乳量の推移をグラフで確認します。

日付を指定することでシステムに蓄積された過去の 記録を遡って表示することができます。

初期画面では農場全体の出荷量を表示しますが、複数のバルクがある場合、缶番号リスト 覧するバルク番号 / 枝番号を選択し、バルク単位の情 報を閲覧できます。

個別の缶番号が無い場合、構成バルク毎の出荷量が 報告されていない場合等は、バルク単位の表示がされ ません。

画面下のフォームでバルク単位の出荷乳量を入力・ 蓄積することもできます。

に廃棄頭数を入力すると、出荷日の個体平均 乳量が自動計算されシステムに蓄積されます。

出荷日の平均乳量は、検定時の個体平均乳量と併せて グラフに表示され、検定間の乳量推移も把握できます。

また、閲覧当日であれば、システム内の現時点の搾乳牛 や乾乳牛頭数を自動参照し、入力の手間が省かれます。

~ ② バルク出荷乳量の反映について ローリー運転手が報告した出荷データは、出荷日翌日の 20 時までに更新されます (一部地区は異なります)。

#### 分娩後 授精 **最終授**精 授精後 産次 預託 分娩月日 個体識別番号 日数回数 月日 日数 99999 [0748] 9 0 2017/06/23 56 99999 [0665] 9 2017/07/04 2 2017/02/27 172 5 45 0 99999 [0750] 9 2017/07/16 33 1 99999 [0700] 9 1 2017/05/05 105 2 2017/07/17 32 99999 [0759] 9 0 1 2017/07/23 26

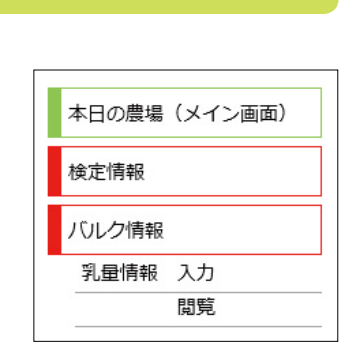

PC版

#### 日々の出荷データの管理も簡単!

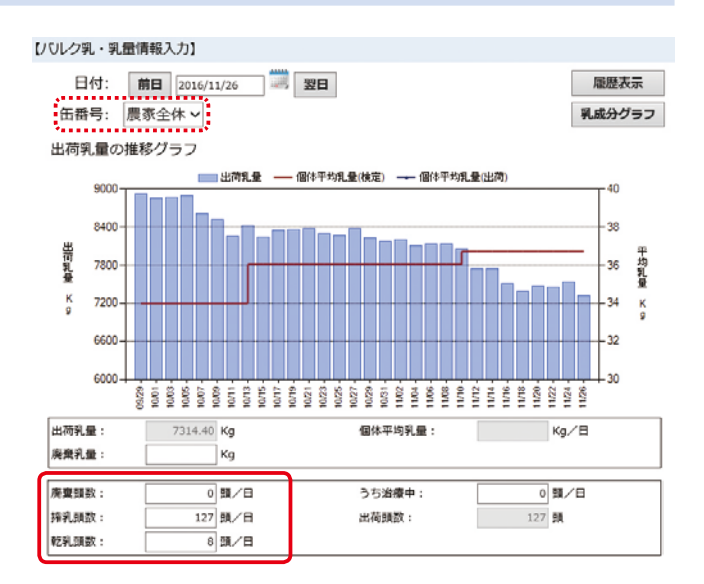

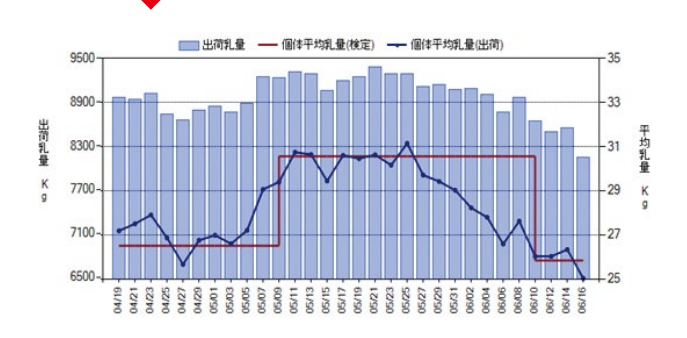

# 16

# ②乳量情報 閲覧

システム内に蓄積された出荷乳量、乳成分検査結果を閲覧する機能です。

更新された記録は上段に表示されていきます。画面に表示されている情報は CSV ファイルで出力することもできます。

また、画面右上の「乳成分グラフ」ボタンを押すと、主要な乳成分値の推移(過 去2ヵ年分)をグラフで確認できます。

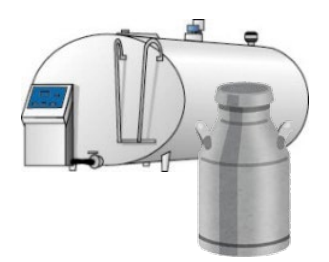

表 示 日:①出荷日のみ、②定期検査日のみを切り替えると表示内容が変わります。

缶 番 号:複数のバルクが存在する場合は、缶番号から閲覧するバルクを選択して下さい。

累計乳量:今年度(4月~3月)の累計乳量と前年同時点との比較値を表示。

乳 量:①出荷日を選択時は、当該日の出荷乳量、②定期検査日では当該旬の合計乳量を表示。乳成分値:出荷日毎または定期検査日の検査結果を表示します。

| こ | 「ルク乳・乳量情報閲覧」        |          |        |          |        |    |          |             |             |         |          |           |           |      |       |   |  |
|---|---------------------|----------|--------|----------|--------|----|----------|-------------|-------------|---------|----------|-----------|-----------|------|-------|---|--|
|   | 表示日: 〇              | 白        | 番号:    | 農家全      | 体 🗸    |    |          |             | [           | 乳成分     | }グラ      | 7         |           |      |       |   |  |
|   | 表示期間: 〇直近40件 ⑧表示月指定 |          |        |          |        |    | 前月 2     | 017/02      | 翌)          | 9       |          |           |           |      |       |   |  |
|   | 累計乳量: [             | 今年度      | 42     | 27,93    | 1.6 kg | 9  | 前年       | 同旬          | 426         | i,565.2 | kg       | 前年        | 対比        | 100  | .3 %  |   |  |
|   |                     | 乳量       | ₫ (Kg) |          |        | 頭数 |          |             |             |         | 乳成       | 分値        |           |      |       |   |  |
|   | 日付                  | 出荷<br>乳量 | 廃棄     | 個体<br>平均 | 出荷     | 廃棄 | うち<br>治療 | 体細胞<br>千/ml | 生菌数<br>万/ml | 脂肪率     | 蛋白<br>質率 | 乳糖<br>灰分率 | 無脂<br>固形分 | MUN  | 氷点    |   |  |
|   | 2017/02/22          | 36,445.8 |        |          |        |    |          | 79          | 0.1         | 3.86    | 3.22     | 5.46      | 8.68      | 10.7 | 0.541 | ~ |  |
|   | 2017/02/14          | 45,138.2 |        |          |        |    |          | 60          | 0.1         | 3.89    | 3.25     | 5.46      | 8.71      | 9.3  | 0.538 |   |  |
|   | 2017/02/02          | 46,424.7 |        |          |        |    |          | 84          | 0.2         | 3.81    | 3.29     | 5.50      | 8.79      | 9.9  | 0.540 |   |  |
|   | 2017/01/25          | 55,982.9 |        |          |        |    |          | 89          | 0.4         | 3.86    | 3.32     | 5.43      | 8.75      | 9.0  | 0.542 |   |  |
|   | 2017/01/11          | 45,716.7 |        |          |        |    |          | 84          | 0.3         | 3.97    | 3.31     | 5.47      | 8.78      | 10.1 | 0.541 |   |  |
|   | 2017/01/05          | 46,296.6 |        |          |        |    |          | 71          | 0.1         | 3.95    | 3.32     | 5.45      | 8.77      | 9.4  | 0.541 |   |  |
|   | 2016/12/22          | 35,738.8 |        |          |        |    |          | 89          | 0.2         | 3.93    | 3.39     | 5.43      | 8.82      | 9.8  | 0.541 |   |  |
|   | 2016/12/12          | 41,243.3 |        |          |        |    |          | 72          | 0.1         | 4.07    | 3.39     | 5.41      | 8.80      | 9.3  | 0.542 |   |  |
|   | 2016/12/02          | 37,939.2 |        |          |        |    |          | 166         | 0.2         | 4.16    | 3.37     | 5.43      | 8.80      | 9.2  | 0.544 |   |  |
|   | 2016/11/22          | 37,148.5 |        |          |        |    |          | 104         | 0.1         | 4.07    | 3.41     | 5.42      | 8.83      | 8.7  | 0.539 |   |  |
|   | 2016/11/14          | 37,846.4 |        |          |        |    |          | 89          | 0.1         | 3.98    | 3.38     | 5.43      | 8.81      | 9.6  | 0.539 |   |  |

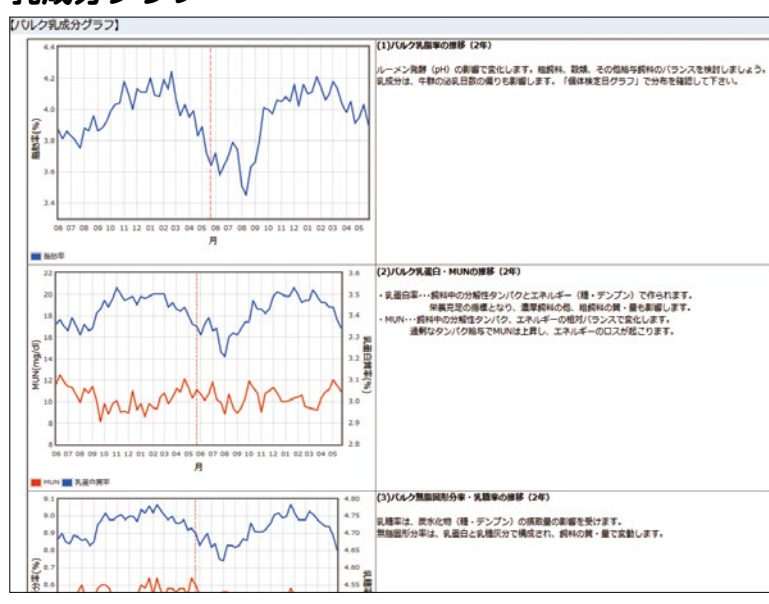

#### 乳成分グラフ 「グラフ参照」メニューからも閲覧できます

17

# - 🚯 乳成分データの更新について

①本会検査地区:

定期検査は翌旬の4の付く日、出荷毎の検 査結果、乳量は毎日 20 時に更新します。

#### ②独自検査地区:

各検査機関がアップロードした時点で即時 更新されます。

出荷毎の検査結果の反映も可能ですので、 検定組合までご相談ください。

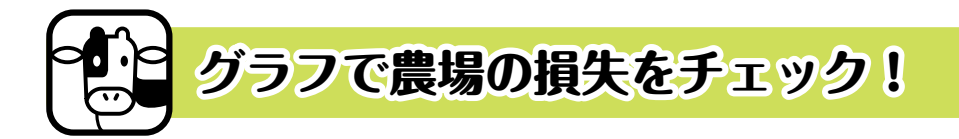

本機能は、画面の左側のメニュー欄で「グラフ参照」を選択して利用します。 「グラフ参照」を選択すると、7種類の小メニューが表示されますので、利用し たいグラフを選択してください。

システムでは、検定情報とバルク乳情報を用いた約 30 種類のグラフを確認する ことができ、グラフの大部分は検定終了後に更新されます。

バルク情報の同意手続きが行われていないユーザー、IE(Internet Explorer) 以外のブラウザを使用しているユーザーでは、グラフを表示できない場合があります。

| グラフ参照    |
|----------|
| 総合グラフ    |
| 生産グラフ    |
| 乳質グラフ    |
| 繁殖グラフ    |
| 疾病グラフ    |
| バルク乳成分   |
| 個体検定日グラフ |
|          |

PC版

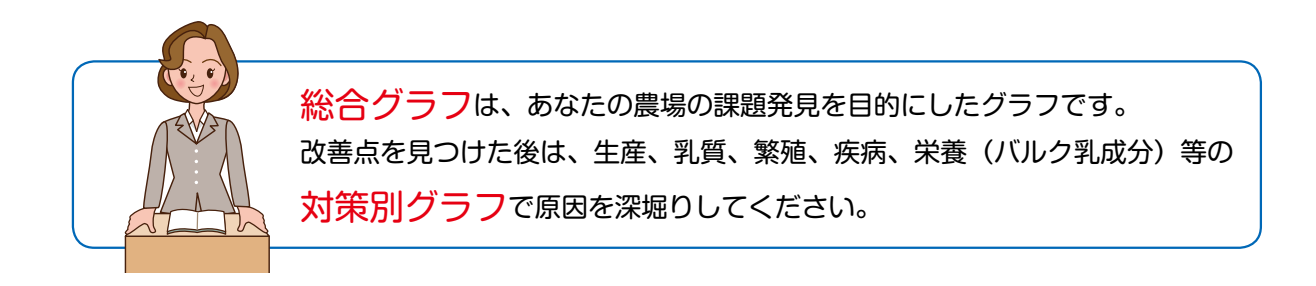

# 総合グラフ・カイゼンレポート・グループレポート

総合グラフ 毎月の検定総

毎月の検定終了後に更新!

全道の検定農家と自農場のデータを比較し、課題を発見するためのグラフです。

表示項目は、生産、乳質、繁殖、疾病関連の4つのカテゴリーで分類され、いずれも経営に直結する重要な指標を ピックアップしています(最新検定から過去1年の集計値)。

ユーザーは選択したグループとの比較結果を確認でき、農場の位置付けは牛のアイコンで表示されます(比較 対象の数値は中央値を表示)。画面上の 拡大・印刷 を押すと印刷用のPDFファイルを展開します。

# 【総合グラフ】

|     | 比較対象の選択: ④全道                  | ○地区 ○飼養頭数規模 ○年間乳                                                                                                    | 量拡    | 大・印   | 利 カイゼンレポート           |
|-----|-------------------------------|----------------------------------------------------------------------------------------------------|-------|-------|----------------------|
| 農農  | 家名:北酪 検太郎<br>家コード:9999999     | ←要改善中央値 成績良好→                                                                                                    | 展場    | 全道    | チェックポイント             |
|     | 経産牛1頭あたり年間乳量                  | es est                                                                                                    | 10999 | 9129  | 出荷量に関係、能力・繁殖成績が影響    |
| 生   | 305日間補正乳量(初 産)                | ei ei                                                                                                    | 11333 | 10928 | 成牛換算値、初産の能力・管理指標     |
| 産   | 305日間補正乳量(2産以上)               | 57                                                                                                    | 10917 | 10443 | 成牛換算值、2産以上の能力・管理指標   |
|     | 在籍1日1頭あたり乳代収入                 | en en en en en en en en en en en en en e                                                                                                    | 1334  | 1280  | 総乳代/出生後日数(過去2年の除細牛)  |
|     | バルク体細胞数 (千/ml)                | el el                                                                                                    | 148   | 190   | バルクの加重平均値(過去1年)      |
| ¥I. | パルク体細胞/検定体細胞(比率)              | (†)                                                                                                    | 114   | 88    | 出荷・廃棄の状況を推察(全牛検定時)   |
|     | リニアスコア2以下(比率)                 | e de la companya de la companya de la compa | 63    | 53    | 乳房の健康な牛の比率           |
| Ę   | 1頭あたり乳房炎損失(円/月)               | <del>61</del>                                                                                                    | 1003  | 1152  | 乳房炎で低下した泌乳量×乳価(円)    |
|     | 除籍理由「乳房炎」の比率                  | 63                                                                                                    | 26    | 14    | 乳房炎で淘汰した牛比率(過去1年の除籍) |
| ľ   | 空胎日数                          | el el el el el el el el el el el el el e                                                                                                    | 161   | 152   | 受給に要した日数平均(受給牛のみ)    |
|     | 200日以上 空胎割合                   | ei -                                                                                                    | 26    | 19    | 長期不受給牛の割合(空給日数の集計外)  |
|     | 100日以上未授精制合                   | A 4                                                                                                    | 4     | 7     | 不受給牛のうち、投稿できない牛の割合   |
| 53  | 妊娠率                           | 67                                                                                                    | 16    | 18    | 発情発見率×受給率で計算する指標     |
| 14  | 発情発見率                         | <u> </u>                                                                                                    | 59    | 43    | 投稿回数+理論上の発情周期の数      |
| Q   | 初回授精受給率                       | el la la la la la la la la la la la la la                                                                                                    | 19    | 31    | 繁殖機能の回復、授精開始時期が影響    |
|     | 2回目以降_受胎率                     | <u>e</u>                                                                                                    | 18    | 25    | 授精タイミング、栄養充足などが影響    |
|     | 初回授精 開始日数                     |                                                                                                    | 73    | 88    | 初回受給率と併せ、空給日数への影響大   |
|     | 初產分娩月齡                        | ei -                                                                                                    | 23    | 24    | 未経産の繁殖管理、育成技術の指標     |
|     | 除籍率(乳用売却を除く)                  | <del></del>                                                                                                    | 31    | 18    | 生産効率の低下要因、除籍理由を確認    |
| 医   | 分娩後60日内の死廃率                   | SH .                                                                                                    | 7.5   | 6.3   | 周産期トラブルの発生状況を示す      |
| 内县  | 死産 発生率                        | 57                                                                                                    | 5.3   | 5.8   | 牛群の産乳量、産子数の低下に繋がる    |
| 重   | 50日以内_乳脂率5%以上(%)              | A                                                                                                    | 3     | 7     | 分娩前後の体脂肪動員が顕著な牛比率    |
|     | ACCOUNT NEWSBORO COVINET (0/) |                                                                                                    |       | 24.13 |                      |

| 🚱 総合グラフの比較対象 ――                                                                                                    |
|----------------------------------------------------------------------------------------------------|
| ユーザーは以下の4つから比較する<br>対象を選択できます。                                                                                                    |
| <ul> <li>①全道(約4,300戸)</li> <li>②地区(振興局14地区)</li> <li>③飼養頭数規模</li> <li>(150頭以上、90~149、<br/>60~89、40~59、40頭未満)</li> <li>④1頭あたり年間乳量水準</li> <li>(10千kg以上、9千kg台、<br/>8千kg台、7千kg台、7千kg未満)</li> </ul> |
|                                                                                                    |

18

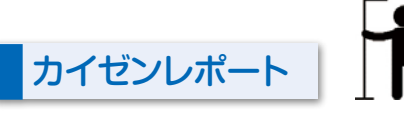

総合グラフ画面の右上の <u>カイゼンレポート</u>をクリックすると、 過去の自農場との比較レポート(最新検定月と1年前)を PDF ファイルで確認できます。

表示項目は、総合グラフの指標に一部項目を追加しています。

「道内評価」の星の数は、集計期間①時点での全道における ランキングを示します(星1つは下位25%、星4つは上位25% に位置)。

右に表示されたレーダーチャートは、上から①生産・乳質、 ②繁殖成績、③疾病・その他の項目をグラフ化しており、異な る2つの時点の変化を視覚的に捉えることができます(グラフ 軸は集計期間①における全体での相対位置%を示します)。

メニュー「データ出力」では比較月を設定できるほか、CSVファ イルで出力が可能です(平成 27 年 10 月以降のデータが対象)。

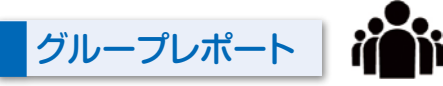

支援者ユーザー(検定組合、JA、TMR センター等)が<mark>グルー プを作成</mark>すると、所属メンバーのデータを比較するグループレ ポートが作成されます。支援者が「レポート公開」を可にすると、 各メンバーも DL(データ出力 メニュー)でレポートを参照で きます。

レポートは、生産/乳質/繁殖の8つのグラフで構成されて います。自農場のデータは赤色で表示され、各メンバーはアル ファベット表記されるため、<mark>農場名は特定できません</mark>。

検定成績を基にしたグラフでは、閲覧時点の最新検定成績を 表示し、自農場のデータは月1回更新、他農場のデータは日々 更新されます。

バルク情報は旬検査後に更新されます。バルク情報の利用手 続きが完了していない農場はデータが表示されません。

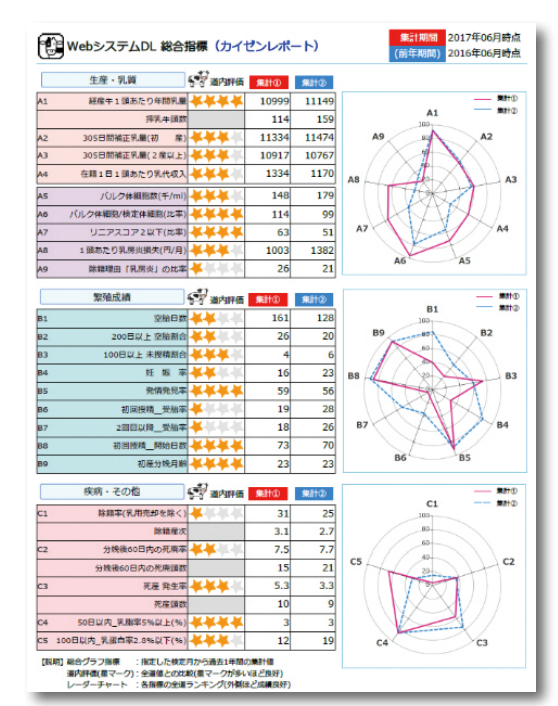

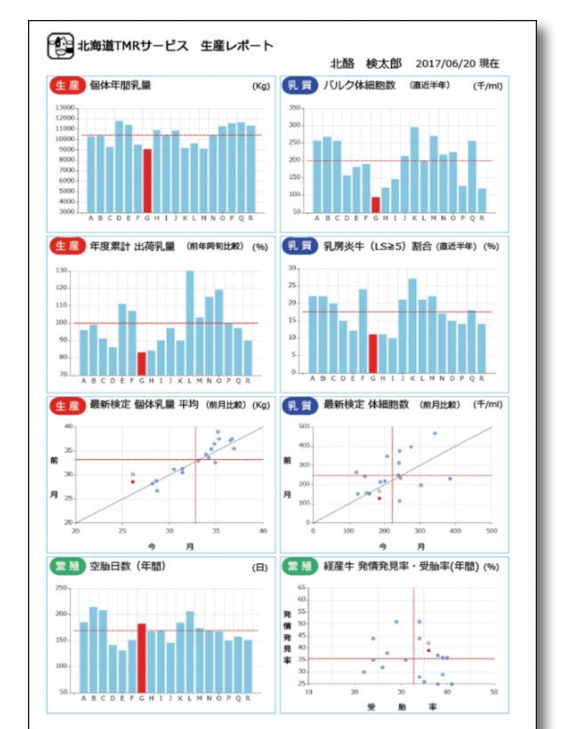

# ②対策別グラフ

本システムでは、総合グラフの4つのカテゴリーに対応 した対策別のグラフを参照できます。

月1回、検定成績の集計後に全グラフが更新されます。 各メニューを選択すると複数のグラフが表示され、画面 をスクロールして閲覧できます。

データの判断基準やグラフ間の関係を理解して頂くため にグラフの右側に解説文、チェックポイントを併記して います。ご利用のブラウザ、PCの設定により表示できない グラフがある場合があります。

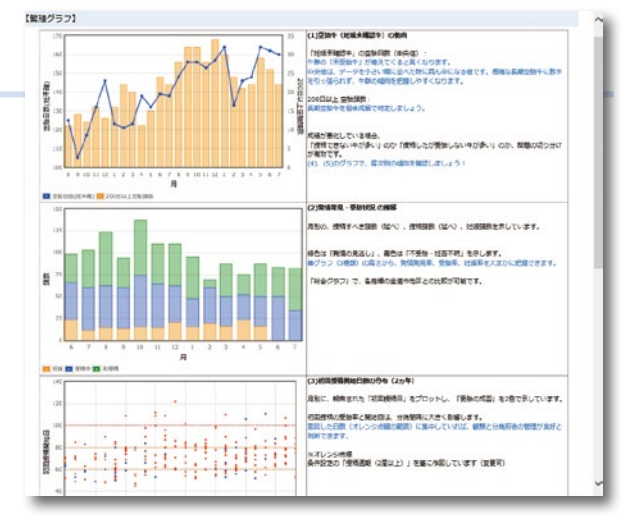

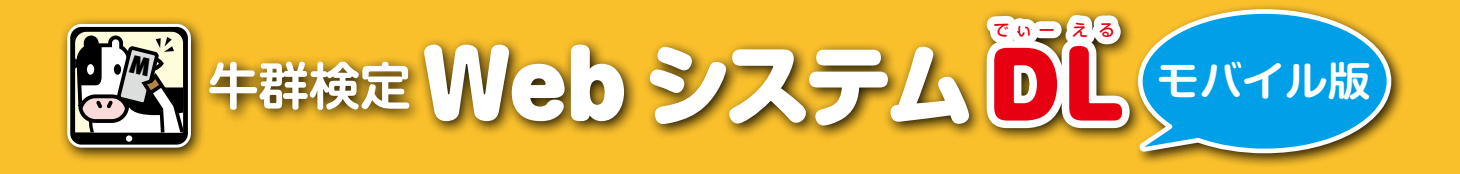

PC版をコンパクトに移植したモバイル版は、牛舎などでの情報検索に便利です。 牛舎で確認した情報の入力も簡単!タイムラグ無くPC版と連動しますので農場で働く皆様で ご利用ください(パスワードはPC版と異なりますのでご注意ください)。

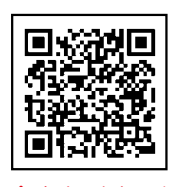

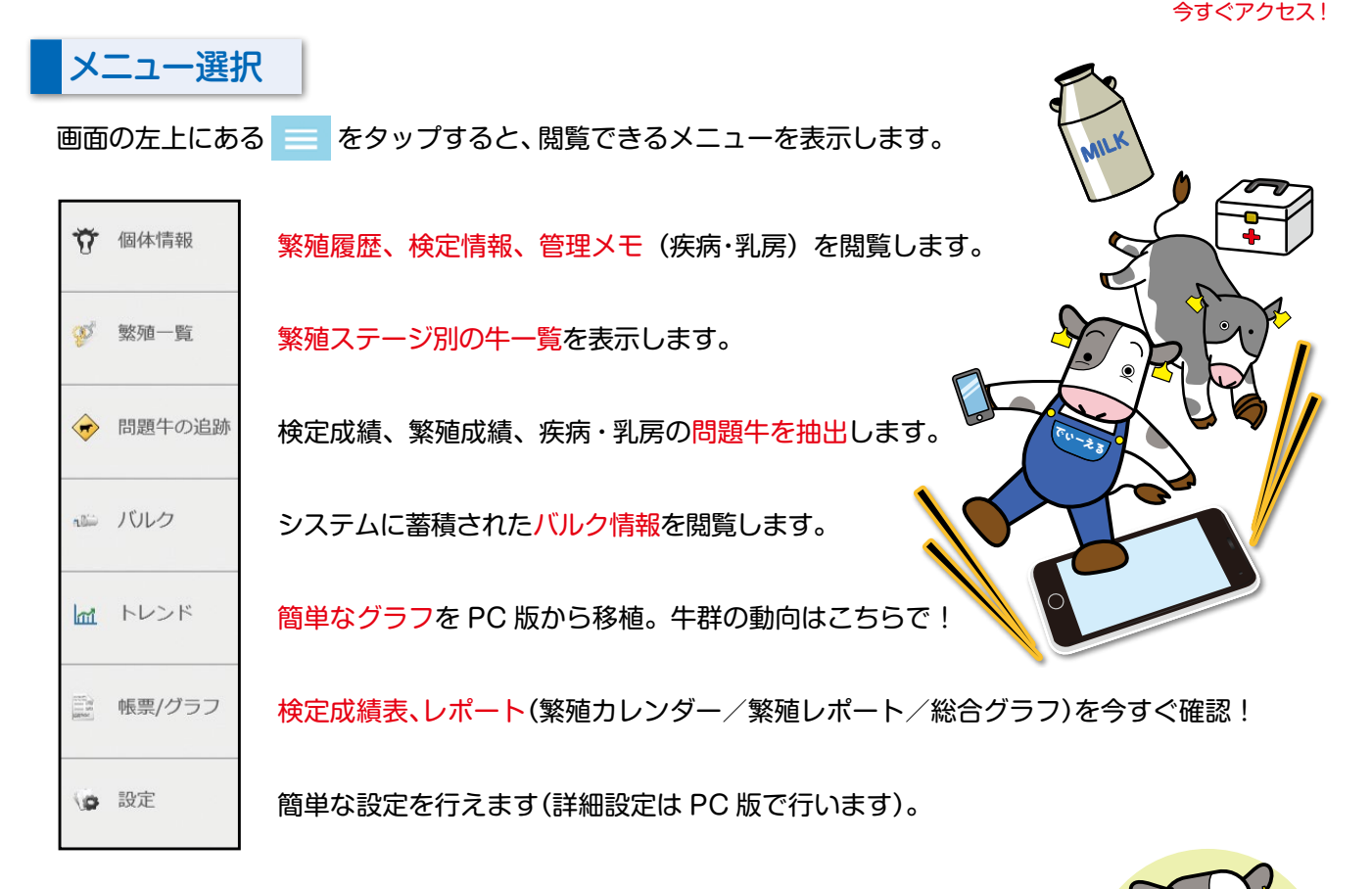

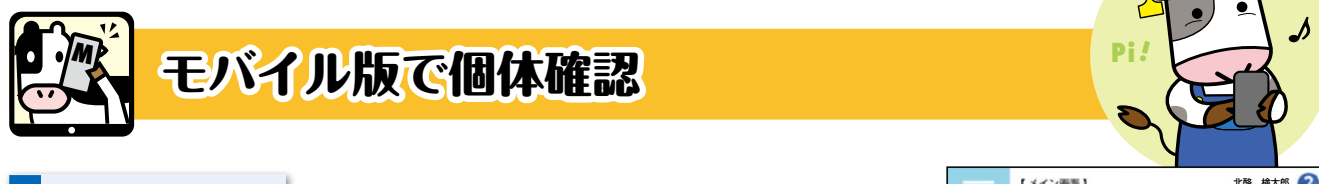

メイン画面

PC 版と同様に、今日の観察ターゲットを表示しています(表示期間 は設定画面で変更できます)。気になる牛の番号をタップすると、個体の 詳細情報を閲覧する個体情報画面(次ベージ)を開きます。

画面に表示されていない牛の情報を検索したい時は、 ☆ @##情報 を タップし個体識別番号(拡大4桁)を入力して検索して下さい。

| 【個体情報】  |    |
|---------|----|
| 前の画面へ戻る |    |
| 個体識別番号  | 検索 |

4桁重複時は候補を表示します。 番号入力が無い状態で ★★ を 押すと全牛を一覧表示します。

| の受性的    | 杂情编程          | 1910<br>195 | 2010/  | 教乳予定    | 20 分娩予定 |
|---------|---------------|-------------|--------|---------|---------|
| 190     | 8 9           |             | 490    | 190     | 198     |
| 1349    | 1182          | 1           | 239    | 1029    | 1244    |
|         | 1215          | 1           | 251    |         |         |
|         | 1243          | 1           | 332    |         |         |
|         | 1309          | 1           | 421    |         |         |
|         | 1315          |             |        |         |         |
|         | 1352          |             |        |         |         |
|         | 1379          |             |        |         |         |
|         | 1400          |             |        |         |         |
|         |               | 79-         | ム登録件   | 1       |         |
| 51 初乳出剤 | 朝止            |             | 6 BR   | 亢生物質残留相 | 12      |
| 00 ビタミン | 按与            |             | 1400 1 | 非卵確認    |         |
| 38 抗生物量 | <b>《</b> 残留検査 |             | 1469   | 切乳出荷禁止  |         |

# 個体情報画面

|    | 個体識別番号 9999999999 <b>検索</b>            |        |                  |       |      |            |          |           |
|----|----------------------------------------|--------|------------------|-------|------|------------|----------|-----------|
|    | <b>99999-9999-9</b> 名号:ホクラクスパークリングサンデイ |        |                  |       |      |            |          |           |
| ſ  | 繁殖ステ-                                  | −ジ:授精□ | 户 生              | 年月日:  | 201: | 2/0        | 2/28     |           |
| ÷  | 分娩後                                    | 全 2    | 87日              | 最終A   | 11   | 爰          |          | 17 8      |
| ÷  | 再発注意                                   | まで     | 4日               |       |      |            |          |           |
| ÷  | 警告!                                    |        | 分娩間隔             | (前産)長 | Į١١, | /疾         | 病有       |           |
|    |                                        |        |                  |       |      |            |          |           |
| 1  | 繁殖報告                                   | 検定成績   | 責 管理             | 里メモ   | 3    | <b>庆</b> 君 | 宥        | 乳(2)      |
| 4  |                                        |        |                  |       |      | •••        |          | $\square$ |
|    |                                        |        |                  |       |      |            |          |           |
| 3  | 繁殖情報                                   | (実績・予定 | È)               |       |      |            |          | (3)       |
| ł  | 日付                                     | 繁殖内容   | 種雄               | 丰略号   | E    | 受胎         | 産子<br>性別 | 分娩難易      |
| ÷  | 16/07/16                               | 次回発情   |                  |       |      |            |          |           |
| ÷  | 16/07/09                               | 妊鑑予定   |                  |       |      |            |          |           |
| ÷  | 16/06/25                               | 発情予定   |                  |       |      |            |          |           |
| ÷  | 16/06/04                               | 授精3    | 11H <sup>-</sup> | 1201  |      |            |          |           |
| ÷  | 16/05/23                               | 不受胎    |                  |       |      |            |          |           |
| ÷  | 16/04/14                               | 授精2    | 11H <sup>-</sup> | 1100  |      |            |          |           |
| ÷. | 16/03/27                               | 不受胎    |                  |       |      |            |          |           |
| ÷  | 16/02/16                               | 授精1    | 200              | 4560  |      |            |          |           |
| ÷  | 15/11/01                               | 個体メモ   |                  | ビタ    | ミン   | 剤          | 投与       |           |
|    | 15/09/30                               | 疾病情報   |                  | 第四日   | ]変   | 位(         | 完治)      |           |
| ÷  | 15/09/16                               | 疾病情報   |                  | 乳     | 熱(3  | 完治         | )        |           |
| ÷. | 15/09/09                               | 分娩2    |                  |       |      |            | 8        | 介助なし      |
| ÷  | 15/07/10                               | 乾乳     |                  |       |      |            |          |           |
| ÷  | 14/12/01                               | 授精5    | JP3H             | 53998 |      | +          |          |           |
| ÷  | 14/10/11                               | 授精4    | 29H              | 4142  |      |            |          |           |
| ÷  | 14/09/19                               | 授精3    | JP3H             | 54884 |      |            |          |           |

個体識別番号で検索するか、画面で個体番号をタップすると左 の画面が表示されます。

- 1繁殖ステージ、予定までの日数、警告メッセージを表示します。群設定をしている場合は所属群のコード、預託牛等の表示がされます。
- ②各ボタンをタップすると、乳検成績の確認のほか、繁殖/管理 メモ/疾病/乳房情報の閲覧・入力画面が開きます。

③前産からの繁殖記録を表示します。

管理メモ、疾病情報が入力されている場合は、繁殖履歴と併せ て時系列で管理できます。

手入力の記録は修正・削除が可能です。日付欄をタップする と編集画面が開きます。(編集可能な記録は日付欄に下線が 付いています)

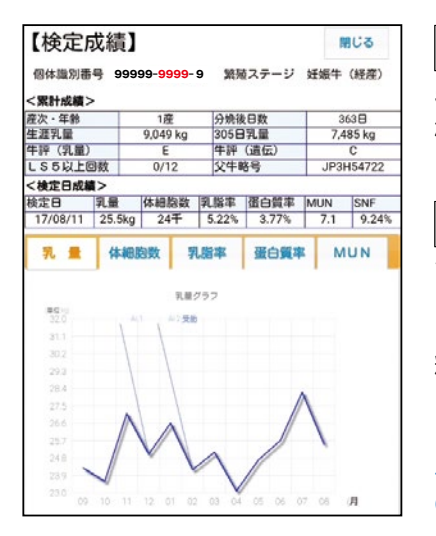

★定成績 をタップすると、累計成績(生涯乳量、305日乳量、リニアスコア 5以上回数)や検定日成績の推移(折れ線グラフ)で健康状態や個体能力を 確認できます。

繁殖報告 をタップすると繁殖報告フォームが表示され「繁殖内容」で報告 する項目(発情/授精/妊鑑結果など)を選択します。

選択項目に対応したフォームが表示され、 精液略号も含めてリスト選択で報告します。 日付欄では授精日等を報告して下さい。

入力内容を検定成績に反映するには、PC版の報告用紙(P.8)を検定員に渡して下さい。

| 【繁殖報告】   | 50M           |
|----------|---------------|
| 日付: 前日   | 2017/08/19 翌日 |
| 繁殖内容: 排血 |               |
| クリア 削    | 除量量。          |

(疾病)では、疾病情報の報告を行います。日付を 選択し、病名をリスト から選択します。 治癒フラグは牛の状態を管理します。治療が終わっ た場合は記録を修正して「完治」として下さい。

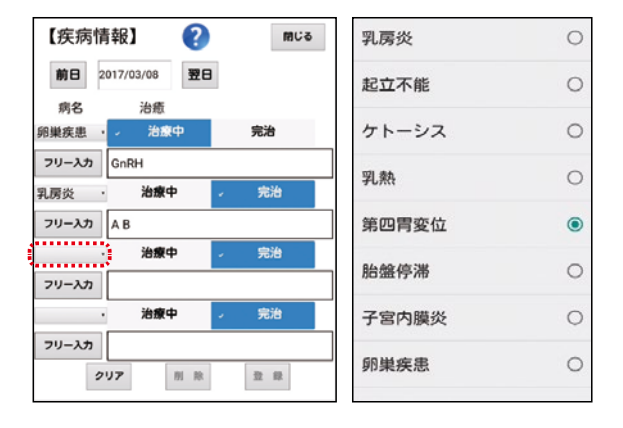

**乳房**では、①要注意チェックで分房の状態を管理 します。治療中や SA 分房にフラグを立てると色々 な画面で警告されます。②で分房を指定してリスト 選択により情報を入力します。

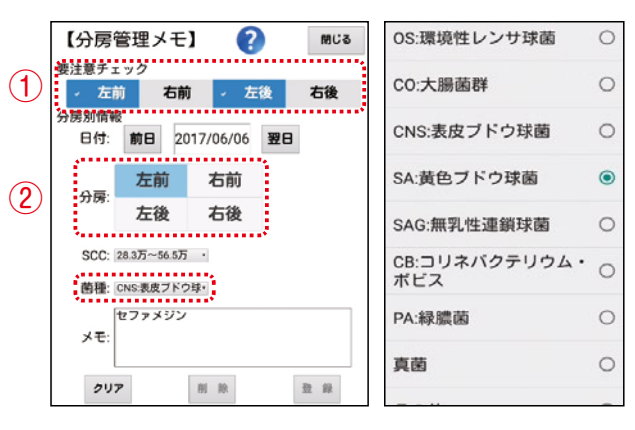

21

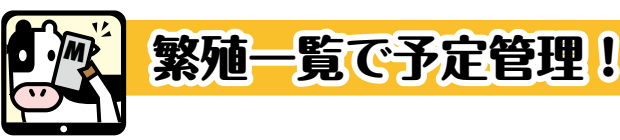

### Web 版の繁殖管理ボード

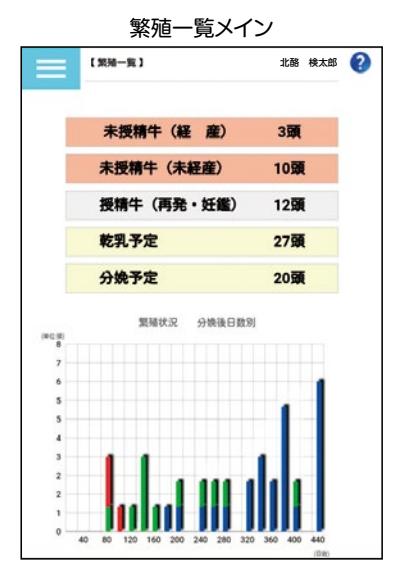

メイン画面では繁殖ステージ別の頭数が表示され、繁殖ステージをタッ プすると該当する牛を一覧表示します。「乾乳予定」牛は妊娠牛(乾乳前 の経産牛)、「分娩予定」牛は、妊娠牛のうち未経産牛・乾乳牛を指します。 牛一覧では、項目を指定して並び替え / 抽出を行えるほか、警告メッセー ジや管理メモ、疾病、乳房情報のある牛を〇印で識別できます。

| っ 繁殖      | 植一覧へ戻る           |    | 授精牛      | =(再到 | も・妊績 | 監) 1     | 2頭    |    |    |     |    |
|-----------|------------------|----|----------|------|------|----------|-------|----|----|-----|----|
| 並べ替<br>え: | 授精後              |    |          | ・降   | 頁▪   | 産次:      | 指定な   | まし | •  | ≡ ¢ | £鑑 |
| 耳         | 標番号              | 產次 | 授精回<br>数 | 分娩後  | 授精後  | 妊鑑<br>対象 | 再発注意  | 警告 | 個体 | 乳房  | 疾病 |
| 00000     | <u>-0673</u> -6  | 3  | 1        | 128  | 65   | 0        | 05/30 | 0  |    |     | 0  |
| 00000     | <u>-0713</u> -3  | 2  | 1        | 125  | 59   | 0        | 06/05 | 0  |    |     |    |
| 00000     | <u>-0652</u> -3  | 3  | 7        | 387  | 55   | 0        | 06/09 |    |    |     |    |
| 00000     | <u>-0675</u> -0  | 3  | 2        | 226  | 55   | 0        | 06/09 |    |    | 0   | 0  |
| 00000     | <u>-0813</u> -8  |    | 1        |      | 49   | 0        | 06/15 |    |    |     |    |
| 00000     | - <u>0762</u> -2 | 1  | 1        | 142  | 41   |          | 06/23 | 0  |    |     |    |
| 00000     | - <u>0572</u> -1 | 5  | 1        | 137  | 41   |          | 06/23 | 0  |    |     |    |
| 00000     | <u>-0703</u> -0  | 2  | 3        | 277  | 41   |          | 06/23 | 0  |    |     |    |

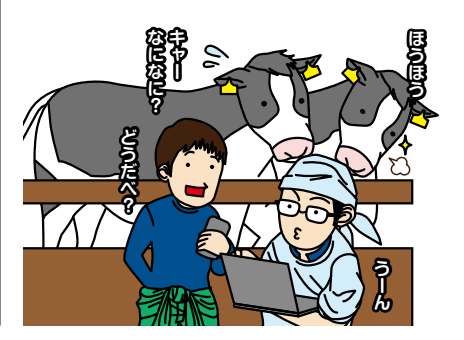

### ケアの必要な牛、淘汰予定牛を管理

最新の情報で問題牛を抽出表示します。

左画面で項目をタップして、該当牛の 一覧を開いてください。

メモ登録牛では、自身が入力した個体 メモ/疾病/乳房記録を時系列で確認でき ます。

乳量階層では、分娩後経過日数と乳量で 牛を特定できます。

対策済みの牛にチェックを入れて を押すと対策済みグループに移動します。

問題牛に疾病・乳房記録を入力しよう!

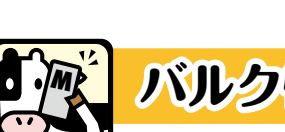

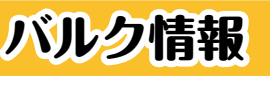

| 出荷日グラフ        | N.K.98      | 12        |        |      |       |         | anna an I | City and |
|---------------|-------------|-----------|--------|------|-------|---------|-----------|----------|
| 秋雨日 単         | 6003        | · 1988981 | 10%    | 表示   |       | 1.0     |           | 出荷       |
|               |             |           | 乳成     | 9個   |       |         | 35.0      | ~        |
| 84            | 体細胞<br>手/ml | 生菌数       | 縣於牢    | 蛋白货车 | 無關國際分 | MUN     | NU -      | -        |
| 17/08/03      | 136         | 0.1       | 3.71   | 3.15 | 8.56  | 14.8    | 88.0      |          |
| 17/07/24      | 133         | 0.1       | 3.81   | 3.1  | 8.51  | 14.9    | 10.0      |          |
| 17/07/14      | 168         | 0.1       | 8.72   | 3.13 | 8.52  | 17.4    | 20.0      |          |
| 17/07/04      | 62          | 0.1       | 3.78   | 3.19 | 8.63  | 15      | 21.0      |          |
| 17/06/22      | 50          | 0.1       | 3.85   | 3.19 | 8.56  | 13.4    | 30.0      |          |
| 17/06/14      | 139         | 0.3       | 3.72   | 3.17 | 8.56  | 13.3    | 29.0      | ~        |
| 17/06/02      | 62          | 0.1       | 3.72   | 3.12 | 8.6   | 14.6    | 28.0      | -        |
| 17/05/23      | 64          | 0.1       | 3.77   | 3.14 | 8.6   | 13.6    |           |          |
| 17/05/11      | 82          | 0.1       | 3.85   | 3.17 | 8.6   | 10.4    |           |          |
| 17/05/01      | 64          | 0.1       | 4.03   | 3.05 | 8.48  | 12.3    | 20-0      |          |
| 17/04/25      | 68          | 0.1       | 4.11   | 3.12 | 8.54  | 12.6    | 250       |          |
| 17/04/13      | 112         | 0.1       | 4.12   | 3.22 | 8.59  | 12.4    |           |          |
| 17/04/03      | 74          | 0.1       | 3.95   | 3.21 | 8.57  | 13      | ◆ 検定乳量    | 出荷乳      |
| 17/03/22      | 00          | 0.1       | 3.95   | 3.19 | 8.57  | 10.2    | -         |          |
| 17/03/14      | 83          | 0.1       | 4.02   | 3.27 | 8.66  | 10.8    |           |          |
|               |             | 1115      | -      | -    |       |         | 出荷乳量:     | 0*       |
| 10197L1E -    |             | UNS       | 069674 |      |       | 0 %9    | 序带强劲:     | 51       |
| 10 00 00 00 C |             | 5.8/8     | うち治    | ē中;  |       | 58/8    |           |          |
|               |             | 100       | - 514  |      |       | 1202    | 推乳颈数:     | 851      |
| ALC: 10 10 10 |             |           | -      |      |       | dan see |           |          |

|                                                                    | 出荷乳屋の煮移グラフ                                                                                                    |                                            |
|--------------------------------------------------------------------|----------------------------------------------------------------------------------------------------|--------------------------------------------|
| 25.0                                                               | ~                                                                                                    | 44 A.M.<br>2000                            |
| NU -                                                               |                                                                                                    | - 1900                                     |
| 35.0                                                               |                                                                                                    | 1800                                       |
| 30.0                                                               |                                                                                                    | 1700                                       |
| 21.0                                                               |                                                                                                    | 1000                                       |
| 30.0                                                               | ~                                                                                                    | 1500                                       |
| 29.0                                                               | $\sim$                                                                                                    | 1 1.400                                    |
| 280                                                                |                                                                                                    | 1000                                       |
|                                                                    |                                                                                                    | 1200                                       |
|                                                                    |                                                                                                    |                                            |
|                                                                    | 4 07/28 05/01 05/05 08/0                                                                                                    | 0 06/13 06/17 BM                           |
| 250<br>250<br>87/25 87/2<br>◆ 校定乳量<br>出荷乳量:                        | ●出荷乳型 ◆個体乳型<br>01% 廃棄乳量:                                                                                                    | 0 Ke                                       |
| 250<br>250<br>250<br>250<br>250<br>250<br>250<br>250<br>250<br>250 | <ul> <li>● 出荷乳量</li> <li>● 協体乳量</li> <li>○ 株 廃泉乳量:</li> <li>5 単/8 うち治療中:</li> </ul>                                                  | 0 Kg                                       |
| 250<br>250<br>(秋定乳量<br>出荷乳量:<br>皮栗頭数:<br>                          | <ul> <li>● 出売乳屋 金田市 5005 Ger</li> <li>●出売乳屋</li> <li>● 信件乳屋</li> <li>○(*6 廃産乳屋:</li> <li>5単/6 うち治療中:</li> <li>85単/6 乾乳酸酸:</li> </ul> | 0 Kg<br>5 10 Kg<br>0 Kg<br>10 Kg<br>10 K/B |

搾乳前に処理室でデータ管理

システムには、出荷乳量や乳成分検査の結果 が自動で更新されます。

出荷乳量は 出荷日グラフ 、乳成分値は 乳成分履歴 で確認して下さい。乳成分値は、出荷日毎/ 定期検査をタブ選択で切り替えて表示します。

乳成分グラフ で過去2か年の定期検査結果の推移 を確認できます。日々の廃棄頭数を に入力すると、出荷毎の1頭当り平均乳量が蓄 積されグラフに表示します。

(22)

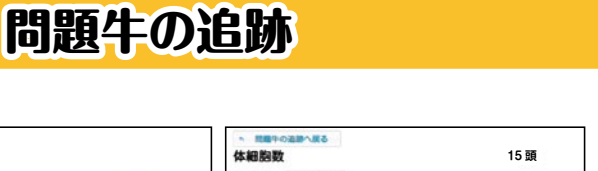

.

対策済み

✓ 対策済み

対策済み

対策済み

体細胞 乳蛋白厚

体細胞 乳蛋白率

昇順・

抽出条件

3.07%

310千/ml 3.91%

469干/ml 4.21%

1.4.4.5 57

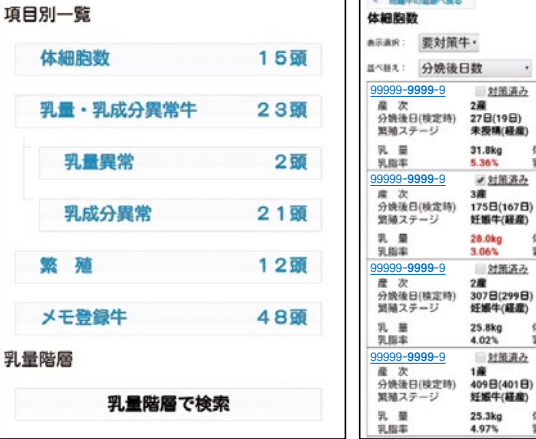

# 農場の情報共有にWebシステム DLをご活用ください!

データ内容に関するお問合せ: (公社)北海道酪農検定検査協会乳牛検定部(011-271-6057) システムの利用者ID、バルク情報の同意手続き等は、地元の乳牛検定組合までお願いします。

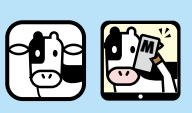

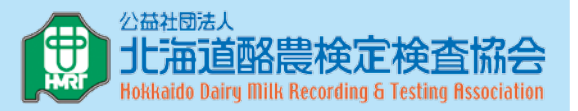

Copyright© Hokkaido Dairy Milk Recording & Testing Association.